ST Spectrum Technology

V1.0 2020/4/1

# 抜粋版

### マイコンを使用した換気センサ開発キット ~密閉空間の空気品質を測定、アラーム送信、マイコン、AWS 最大活用~ 実践編(ESP版)

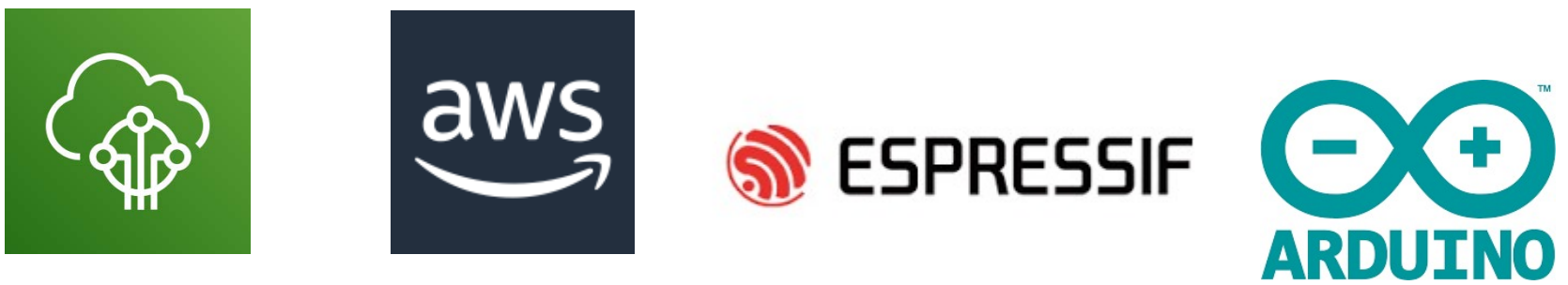

AWS IoT Core

スペクトラム・テクノロジー株式会社

https://spectrum-tech.co.jp

sales@spectrum-tech.co.jp

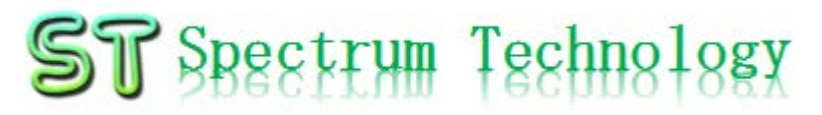

# 換気センサ開発キット 目次

#### ESP運用マニュアル

- 1. ESPについて
- ESP-devkit 2.
- 3. Arduino IDE
- 4. Arduino IDE 設定、使い方
- 5. ESP起動
- AWS IoT開発
  - (1)メニュー
  - AWS設定
  - (2) (3) AWS IoT設定
  - 換気センサ システム概要
    - 全体構成
    - 換気センサ概要
    - 換気センサー、ESP接続
    - 換気センサ単体試験
    - AWS IoT, ESP設定関連図
  - ⑤ 換気センサ リアルタイム表示
    - AWS IoT設定
    - ESP32設定
    - リアルタイム表示(グラフ)
  - ⑥ 換気センサ メール送信
    - AWS SNS設定
    - AWS IoT設定
    - AWS IoTイベント設定
    - AWS IoTイベント試験

ページ <u>3</u> <u>3</u> <u>3</u> <u>4</u> 9 抜粋版のため内容と ページが違います ページ <u>10</u> <u>11</u> 18 32

33

<u>34</u>

35

36

37

44

50

56

<u>59</u>

66

74

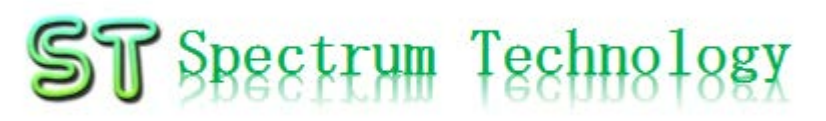

# ESP運用マニュアル

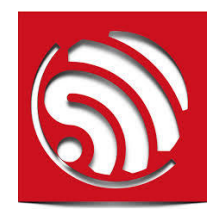

1. ESP32について

上海に拠点を置くEspressif Systemsが開発するマイクロコントローラ(MCU) です。WiFi, Bluetoothが搭載されたMCUで安価、高性能なチップです。

- 2. ESP32-DevKitC
  - https://www.espressif.com/en/products/hardware/esp32-devkitc/overview
  - 開発用キットで、I2Cなどのインタフェースを要しています。AWS IoTの接続実績も豊富で、FreeRTOSの搭載も可能です。今回は未搭載。
  - プログラム開発ツールとしては、Arduino IDEを使います。他にESP-ID Fがあります。
- 3. Arduino IDE
  - Arduino Uno、NanoなどのMCUを作っているイタリアのメーカです。そのメーカの開発ツールを利用します。以下からダウンロードしてください。
  - https://www.arduino.cc/en/Main/Software

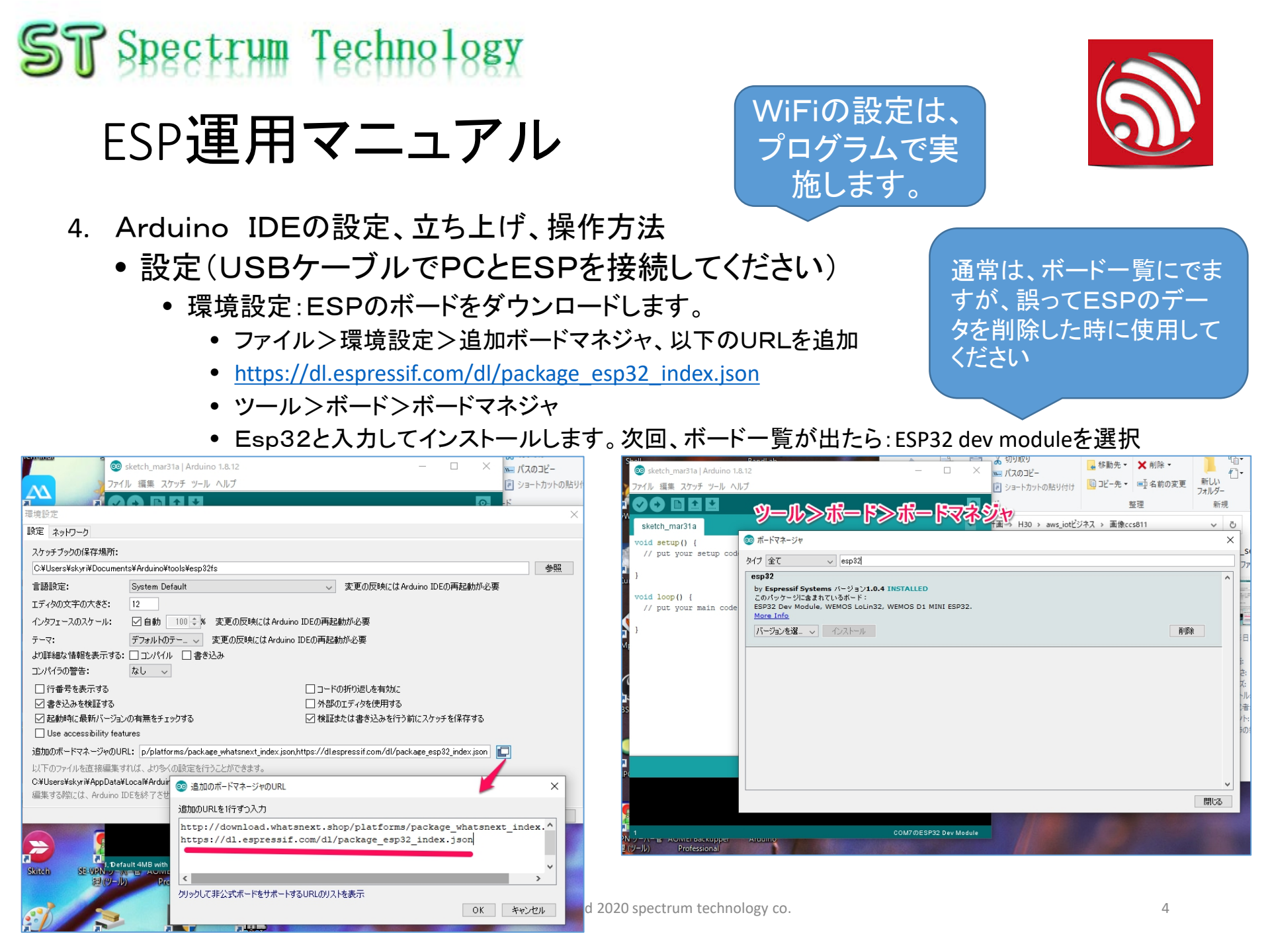

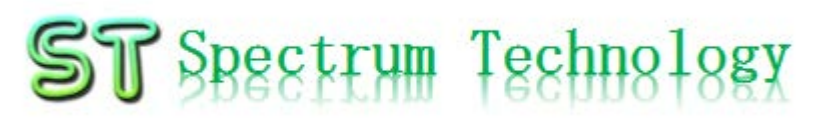

### ESP運用マニュアル

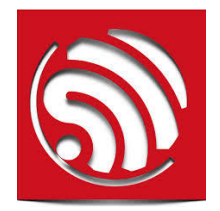

- 4. Arduino IDEの設定、立ち上げ、操作方法
  - 設定
    - 必要なライブラリをインストールしてゆきます
    - スケッチ>ライブラリをインクルード>ライブラリ管理
      - Ccs811と入力し、SparkFun ccs811 Arduino libraryをインストール:環境センサ
      - PubSubclientと入力しインストール: MQTT用
      - なおC++のプログラムをコンパイルしてエラーが出た場合は、必要なライブラリをインストール

| <b></b>                       | 5イブラリマネージャ                                                                                                    | × | ( ic |                                                        |
|-------------------------------|----------------------------------------------------------------------------------------------------|---|------|--------------------------------------------------------|
| \$15                          | )全て v ドック全て v ccs811 <br>ore-mo                                                                                                    | ^ |      | 注意                                                     |
| Sp<br>A<br>B<br>b<br>M        | arkFun BME280<br>y SparkFun Electronics バージョン2.0.8 INSTALLED<br>library to drive the Bosch BME280 Altimeter and Pressure sensor The SparkFun CCS811/BME280 Environmental Combo<br>reakout takes care of all your atmospheric-quality sensing needs with the popular CCS811 and BME280 ICs. This unique<br>reakout provides a variety of environmental data, including barometric pressure, humidity, temperature, TVOCs and<br>quivalent CO2 (or eCO2) levels.<br>ore info                                                                                                    |   |      | CCS811のインストー<br>ルバージョンは、1.0.7と<br>してください。最新2.0は<br>エラー |
| Sp<br>A<br>se<br>or<br>M<br>J | arkFun CCS811 Arduino Library<br>y SparkFun Electronics ハーション1.7 INSTALLED<br>n Arduino library to drive the AMS CCS811 by I2C. The <u>CCS811 Air Quality Breakout</u> is a digital gas sensor solution that<br>enses a wide range of Total Volatile Organic Compounds (TVOCs), including equivalent carbon dioxide (eCO2) and metal<br>kide (MOX) levels. It is intended for indoor air quality monitoring in personal devices such as watches and phones, but we've<br>ut it on a breakout board so you can use it as a regular I2C device.<br>ore info<br>「ージョンを選 レ インストール<br>開いる | ~ |      |                                                        |

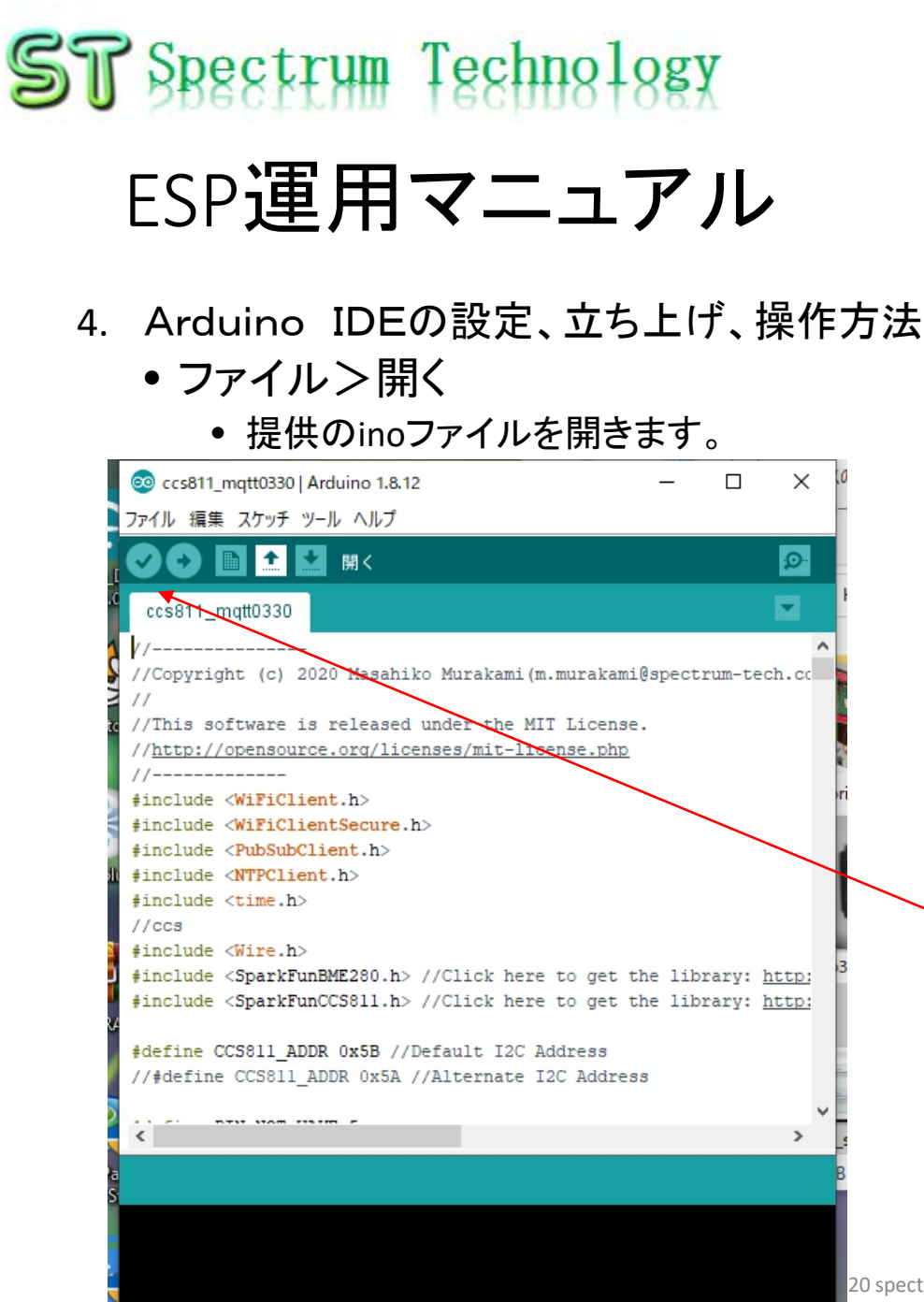

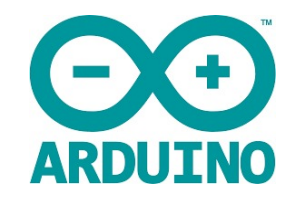

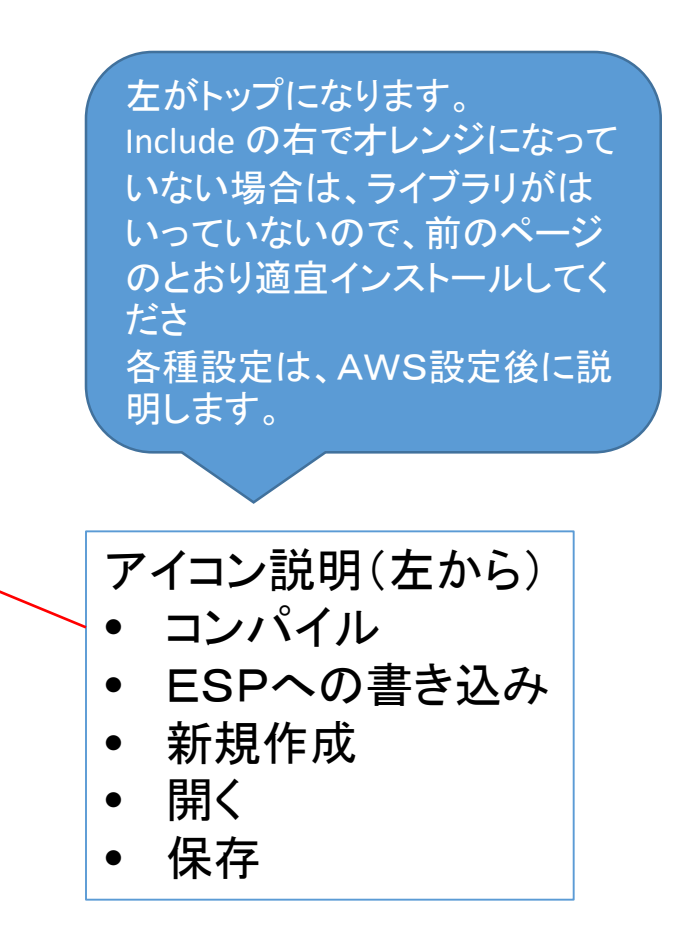

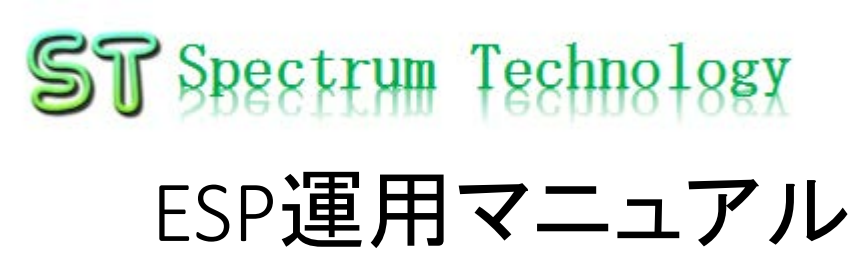

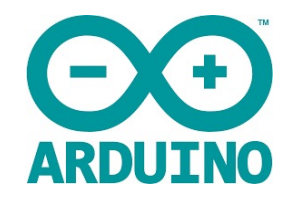

- 4. Arduino IDEの設定、立ち上げ、操作方法
  - •標準的な操作方法
    - ① コンパイル
    - ② ESPへの書き込み

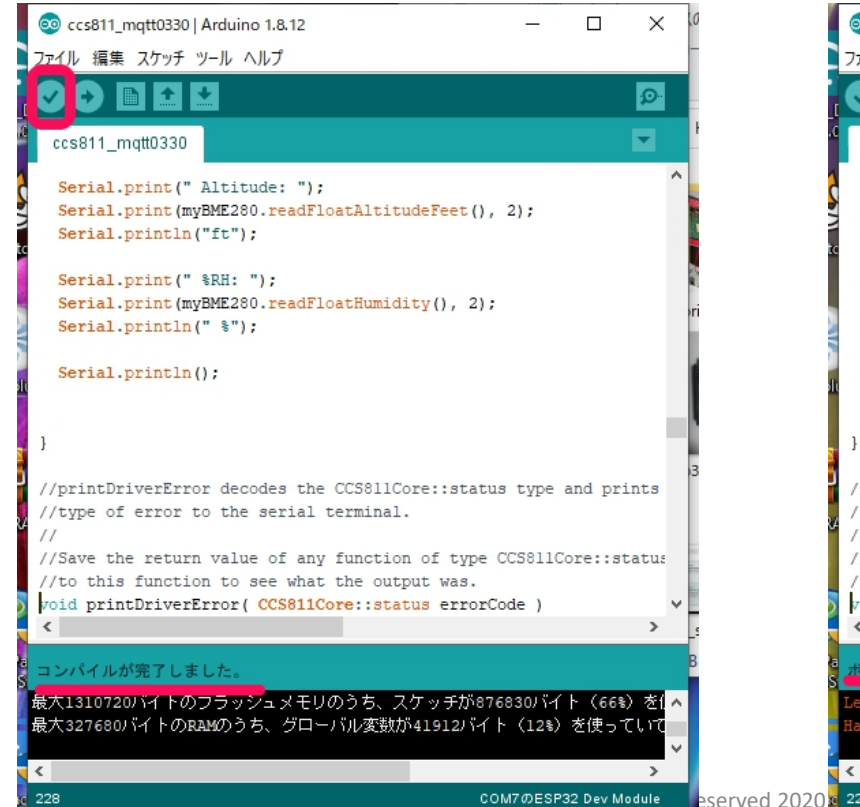

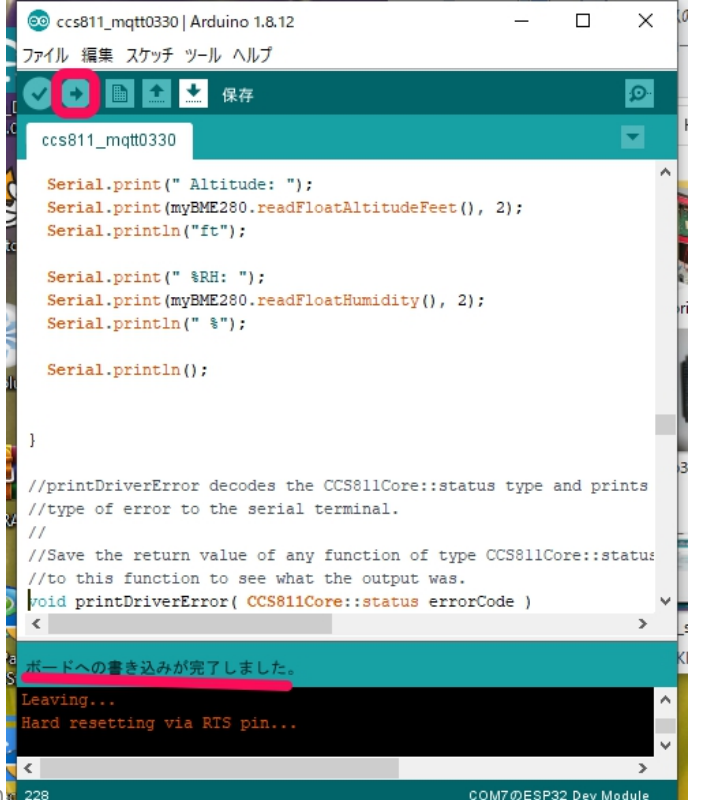

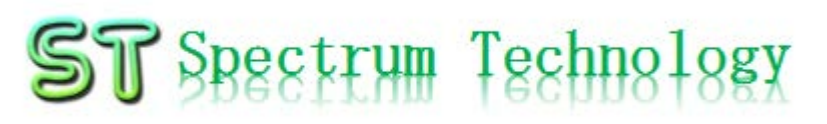

ESP運用マニュアル

- 4. Arduino IDEの設定、立ち上げ、操作方法
  - •標準的な操作方法
    - ① コンパイル
    - ② ESPへの書き込み

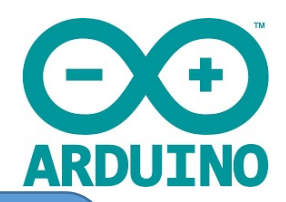

IDEをインストールしたPC にESPをUSB接続します。 ツール>シリアルポート> Comポートを選択します

- ③ シリアルモニタで確認(表示されない場合は、再度ESPへの書き込み実施。何故か2回に1 回は失敗する)
- ④ 動作確認できたら完了

| Tern                                           | ninal Shell                  | BandLab                                |                               | み 切り取り                | 📃 移動先 🗸 削除 🗸         |
|------------------------------------------------|------------------------------|----------------------------------------|-------------------------------|-----------------------|----------------------|
| 💿 ccs811_mqtt0330   Arduino 1.8.12             | - 0                          | ×                                      |                               |                       |                      |
| ファイル 編集 スケッチ ツール ヘルプ                           |                              |                                        |                               |                       |                      |
|                                                |                              |                                        | ルチニカ                          |                       |                      |
|                                                |                              |                                        |                               |                       |                      |
| ccs811_mqtt0330                                |                              |                                        |                               |                       |                      |
| Serial.print(" Altitude: "):                   |                              | Som Com 2                              |                               |                       | - 🗆 🗙                |
| Serial.print(mvBME280.readFloatAl              | <pre>titudeFeet(), 2);</pre> | 1                                      |                               |                       | 2017                 |
| Serial.println("ft");                          |                              |                                        |                               |                       |                      |
|                                                |                              | 09:32:59.258 -> TVOC concentration :   | 4204 ppb                      |                       | ~                    |
| <pre>Serial.print(" %RH: ");</pre>             |                              | 09:32:59.258 -> BME280 data:           |                               |                       |                      |
| Serial.print(myBME280.readFloatHu              | <pre>midity(), 2);</pre>     | 09:32:59.258 -> Temperature: 0.00 de   | grees C                       |                       | PC PC                |
| <pre>Serial.println(" %");</pre>               |                              | 09:32:59.258 -> Temperature: 32.00 d   | legrees F                     |                       |                      |
|                                                |                              | 09:32:59.258 -> Pressure: 0.00 Pa      |                               |                       |                      |
| <pre>Serial.println();</pre>                   |                              | 09:32:59.258 -> Pressure: 0.00 InHg    |                               |                       |                      |
|                                                |                              | 09:32:59.258 -> Altitude: 44330.77m    |                               |                       |                      |
|                                                |                              | 09:32:59.258 -> Altitude: 145442.16f   | t                             |                       |                      |
| }                                              |                              | 09:32:59.258 -> %RH: 0.00 %            |                               |                       |                      |
|                                                |                              | 09:32:59.258 ->                        |                               |                       | NG NG                |
| //printDriverError decodes the CCS8            | )11Core::status type and p   | n09:32:59.258 -> Applying new values ( | deg C, %): 0.00,0.00          |                       |                      |
| //type of error to the serial termi            | .nal.                        | 09:32:59.292 ->                        |                               |                       |                      |
| 11                                             |                              | 09:33:01.263 -> Received. topic=pi3    |                               |                       |                      |
| //Save the return value of any func            | tion of type CCS811Core::    | a09:33:01.263 -> {"deviceid": "esp32_c | cs811","timestamp":"2020/03/3 | 1 09:32:58","CO2_es   | p(ppm)":"3637","TVOC |
| //to this function to see what the             | output was.                  |                                        |                               |                       | ~ -                  |
| <pre>void printDriverError( CCS811Core::</pre> | status errorCode )           | <                                      |                               |                       | > g                  |
| <                                              |                              | 🛛 自動スクロール 🗹 タイムスタンプを表示                 |                               | LFወው 🗸 1152           | D0 bps 🗸 出力をクリア      |
|                                                |                              | ia                                     |                               |                       |                      |
| Leaving                                        |                              |                                        |                               | A CONTRACTOR OF A     |                      |
| Hard resetting via RTS pin                     |                              |                                        |                               | 10000                 |                      |
|                                                |                              | V OO                                   |                               |                       |                      |
| <                                              |                              |                                        |                               |                       |                      |
| 228                                            | COM7のESP32 Dev               | dule per Arduino                       |                               | ALC: NOT THE OWNER OF |                      |

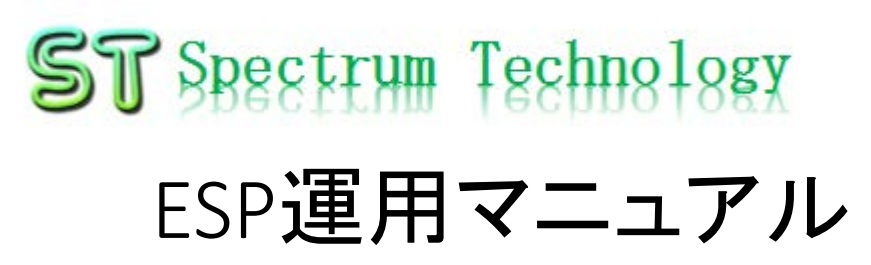

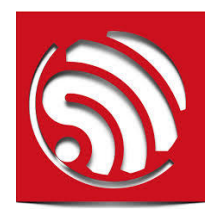

5. ESP起動

https://docs.espressif.com/projects/esp-idf/en/latest/esp32/hw-reference/esp32/get-starteddevkitc.html

- ① ENボタンによる起動:USBケーブル(電源)を接続し、ボタンを押すとリセットされて起動します。 ESP単体で動作します。
- Bootボタンによる起動:Bootボタンを押したまま、ENボタンを押すと、USBポートからFirmwar eをダウンロードします。
- 6. 消費電力
  - •通常:80mA 5V, 最大1.1A

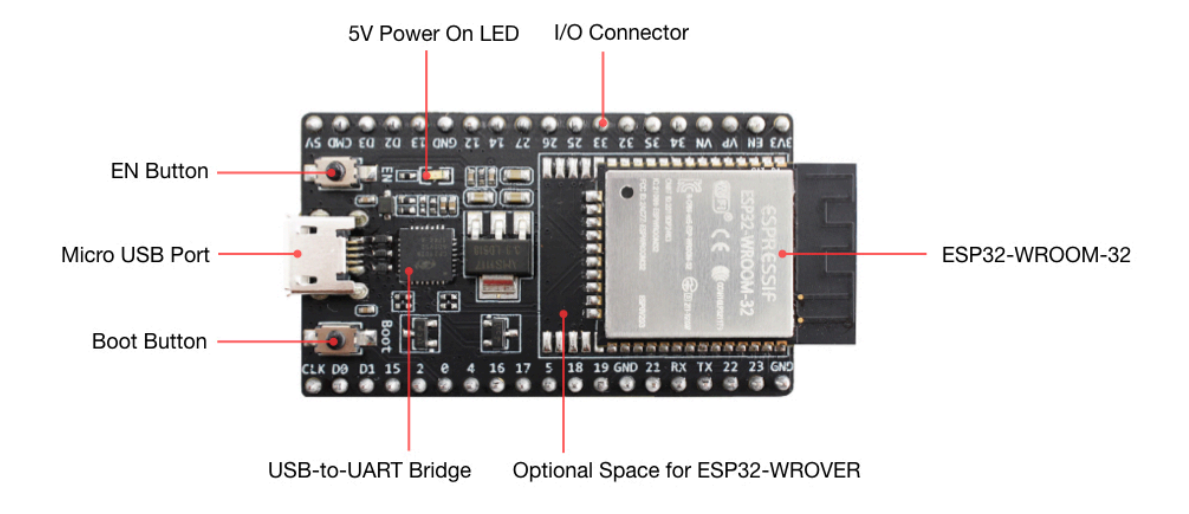

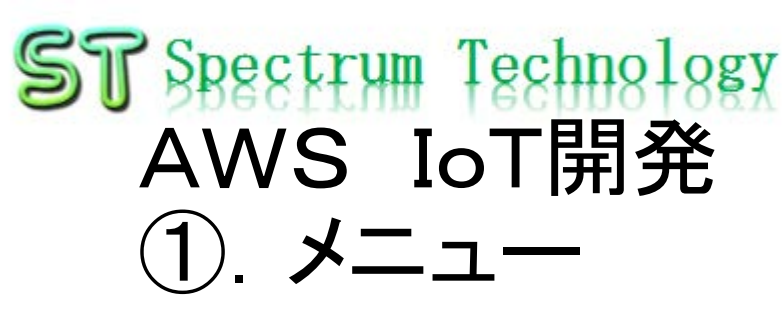

AWS IoT Core

• AWS設定

AWS IoTを実施するためのAWSの設定 AWSの詳細説明は以下のURLへ

https://aws.amazon.com/jp/cloud/?nc2=h\_l2\_cc

- AWS IoT設定 AWS IoTのデバイス、証明書、ポリシー、ルールなどの設定を行います。 開発者ガイトは以下のURLへ <a href="https://docs.aws.amazon.com/ja\_jp/iot/latest/developerguide/what-is-aws-iot.html">https://docs.aws.amazon.com/ja\_jp/iot/latest/developerguide/what-is-aws-iot.html</a>
- AWS SNS設定:メール送信
- AWS\_IoT\_event設定:DynamoDBに確保したデータで閾値を設定してメール送信(今回の場合は、CO2>1000ppmを超えるとメール(参考)
- Githubなど
  - <u>https://github.com/aws/aws-iot-device-sdk-python</u>(一部のプログラムはTLSエラーで動きません)
  - <u>https://github.com/eclipse/paho.mqtt.python</u>
- MQTT
  - <u>https://www.ibm.com/developerworks/jp/iot/library/iot-mqtt-why-good-for-iot/</u>(IB Mの資料でわかりやすい)

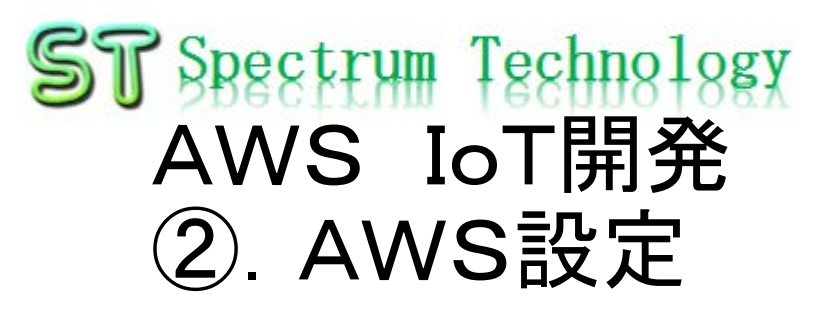

- 手順1: アカウントの作成
  - https://aws.amazon.com/jp/register-flow/
  - 必要なメールアドレス、パスワードなどを入力します。

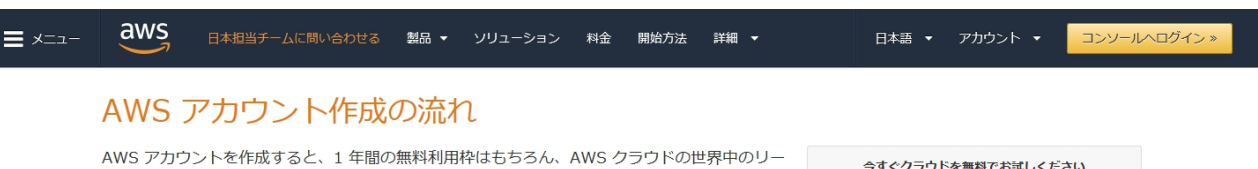

AWS アカウントを作成すると、1 年間の無料利用枠はもちろん、AWS クラウドの世界中のリー ジョンで提供されるすべてのサービスを始めることができます。こちらでは日本のお客様に AWS アカウント作成におけるポイントをご紹介いたします。

| 今すぐクラウドを無料でお試しください                                                 |
|--------------------------------------------------------------------|
| 今すぐ無料アカウント作成 »                                                     |
|                                                                    |
| 12 か月間の AWS 無料利用枠と、24 時間年中無休のカスタ<br>マーサービスやサポートフォーラムなどの AWS の基本的なサ |

ポート機能を利用できます。

#### ステップ 1: AWS アカウントの作成

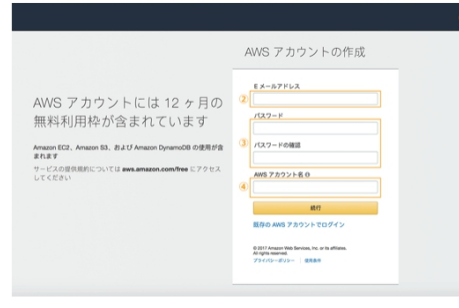

※クリックすると大きな画像でご覧いただけます。

このページの上部タイトルおよび、未尾に設置されているオレンジ色のアカウント作成ボタ ンよりサインアップ画面へ移動します。

各ページ右上 ① の言語選択ボックスより、「日本語」でない場合「日本語」を選択後、こちらのサインアップ画面へお進みください。

最初に AWS アカウントとなる情報を設定します。

- ②の「Eメールアドレス」には、AWSへのログインに利用したいメールアドレスを設定します。(※)
- ③の「バスワード」および「バスワードの確認」でAWSへのログイン時に使用するバスワードを設定し、さらに確認用にもう一度同じバスワードを入力します。
- ④の「AWSアカウント名」テキストボックスに、お客様のお名前を半角アルファベット で入力します。
- 入力後、「続行」ボタンをクリックします。

※ご登録いただくメールアドレスは、AWS 側からの通知等にも利用されます。複数の方へ

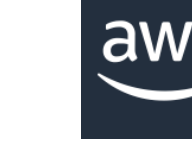

## ST Spectrum Technology AWS IoT開発 ③. AWS IoT設定

- 画面説明1
  - AWSトップ画面からAWS IoTのサービスを選択します。
  - モニタリング: 接続状況がひとめで分かります

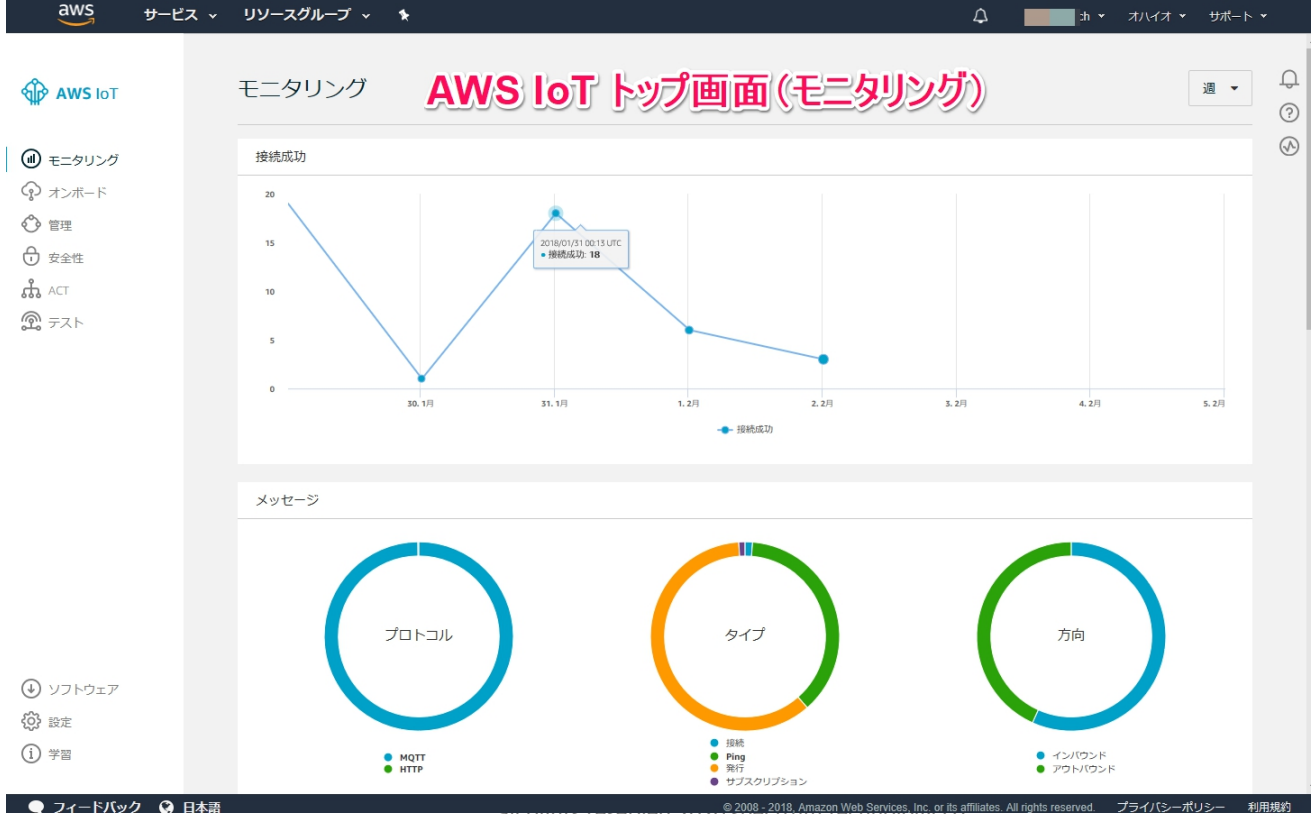

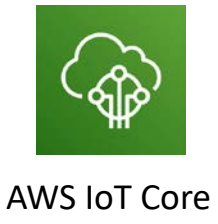

an rights rese

プライバシーポリシ

10100481

⊕ 安全性

ACT

@ 72h

④ ソフトウェア (2) 設定

学習

A١

AW: られ す。

13

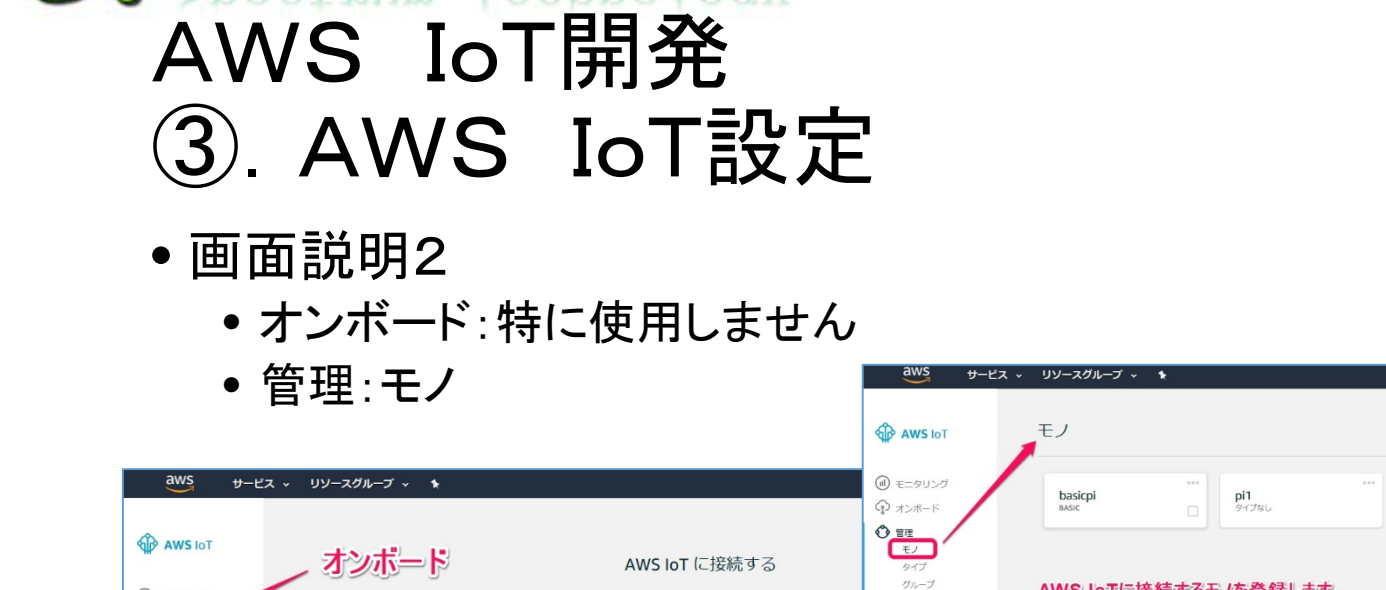

AWS IoT ボタン

AWS IoT ボタンは、ボタン 1 押しで AWS IoT

にメッセージを送信する単一用途のデバイス

ボタンをお持ちでない場合 購入する

AWS SDK を使用してデバイスデータを操作できることをご存じでしたか? AWS SD Q フィードバック Q 日本語

です。

モニタリング クオンボード

< 會理

安全性

ACT アテスト

● ソフトウェア (2) 設定 (i) 学習

マフィードバック ③ 日本語

デバイスの設定

AWS IoT Device SDK の接続ウィザードを使用 してデバイスまたはコンピュータを AWS IoT

に接続します。

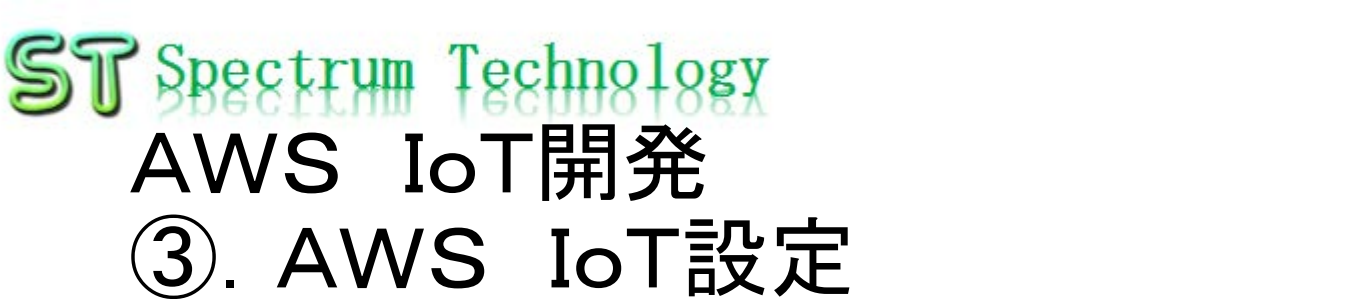

AWS IoTに接続するモノを登録します。

モノに証明書、ポリシーを括り付けます。

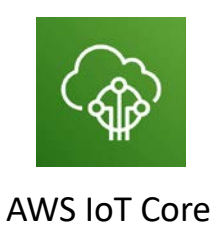

? 

□ \_\_\_\_\_\_ ch ▼ オハイオ ▼ サポート ▼

カードビュー ・ Q モノの検索

| aws サービス v                                                                                                    | リソースグループ 🗸 🏠                 | ¢                               | spectrum-tech 👻        | オハイオ 👻   | サポート 🕶  |
|----------------------------------------------------------------------------------------------------|------------------------------|---------------------------------|------------------------|----------|---------|
| 🖗 AWS IOT                                                                                                    | ポリシー                         | カードビュー 🔹                        | Q ポリシ-                 | ーの検索     | 作成      |
| <ul> <li>・モニタリング     <li>オンボード     <li>・・     <li>・・     <li>・     <li>・・     <li>・     <li>・     <li>・</li> <li>・</li> <li>・<!--<</td--><td>pi1-Policy myiot_olicy</td><td></td><td></td><td></td><td></td></li></li></li></li></li></li></li></li></li></ul> | pi1-Policy myiot_olicy       |                                 |                        |          |         |
|                                                                                                    | ポリシー作成1                      |                                 |                        |          |         |
| オーソライザー                                                                                                    |                              |                                 |                        |          |         |
| 2 FZN                                                                                                    |                              |                                 |                        |          |         |
|                                                                                                    |                              |                                 |                        |          |         |
| → ソフトウェア                                                                                                    |                              |                                 |                        |          |         |
| 設定                                                                                                    |                              |                                 |                        |          |         |
| (i) 学習                                                                                                    |                              |                                 |                        |          |         |
| ● フィードバック 🔇 日本語                                                                                                    | © 2008 - 2018, Amazon Web Se | ervices, Inc. or its affiliates | . All rights reserved. | プライバシーポリ | Jシー 利用剤 |
|                                                                                                    |                              |                                 |                        |          |         |

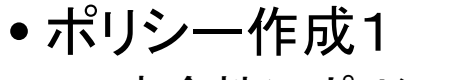

- 安全性>ポリシーの作成を押します。
- ST Spectrum Technology AWS IoT開発 ③. AWS IoT設定

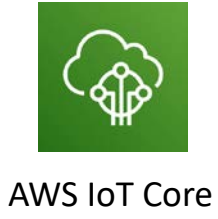

0 (?) (?)

all rights reserved 2020 spectrum technology co.

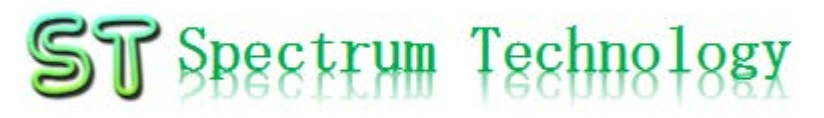

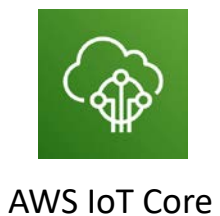

### AWS IoT開発

### ④換気センサ システム概要

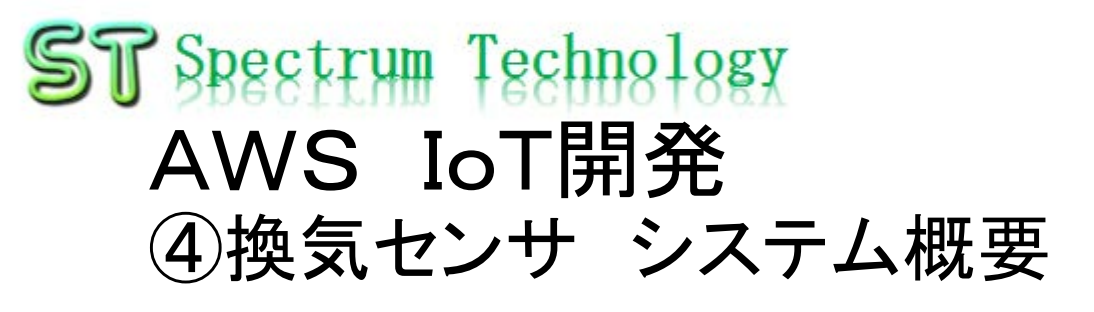

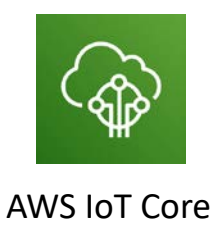

全体構成

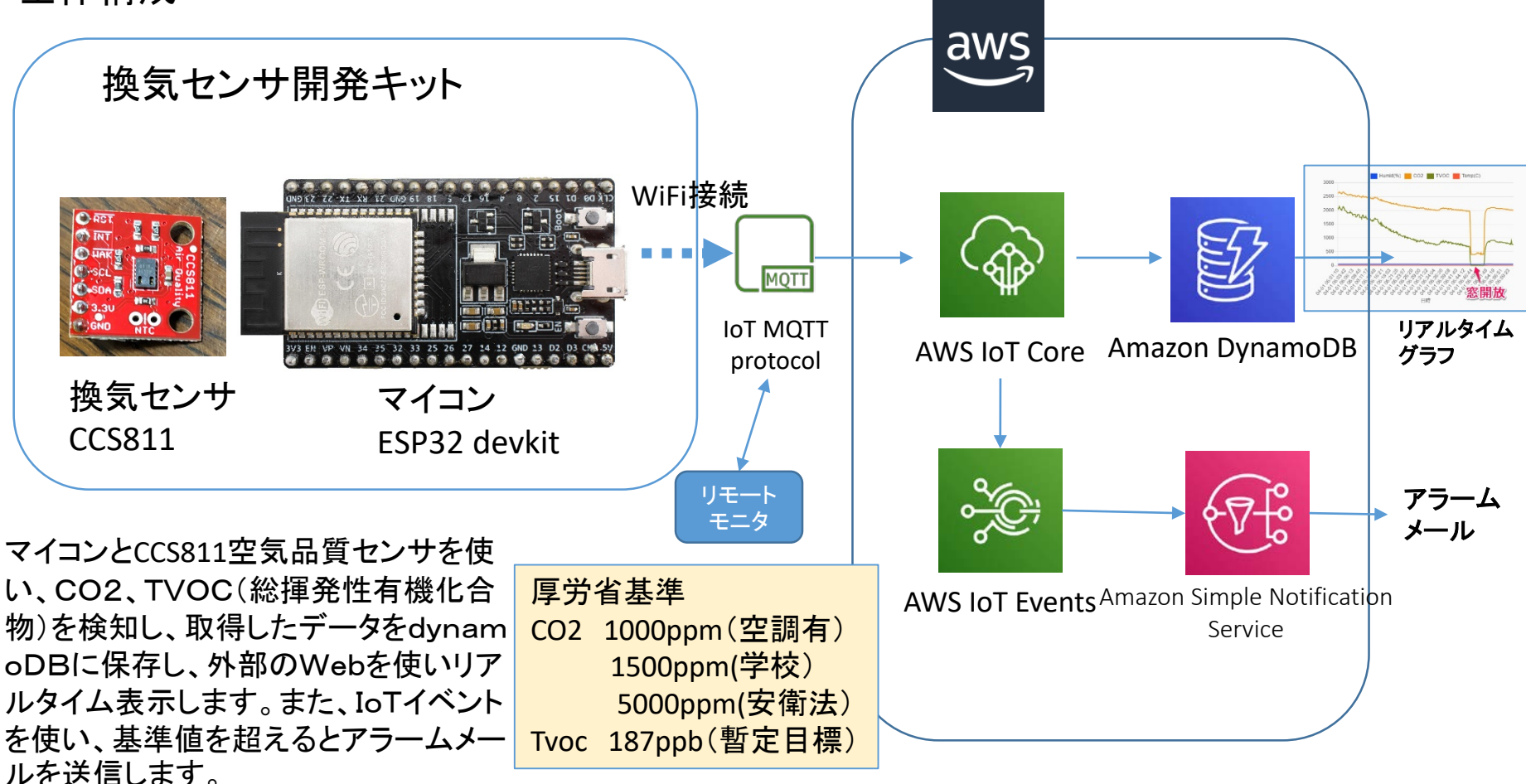

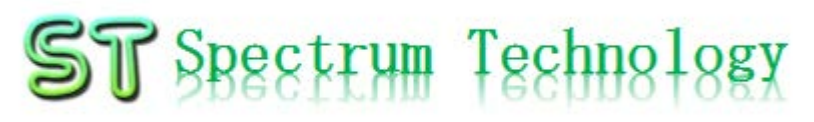

### AWS IoT開発 ④換気センサ システム概要

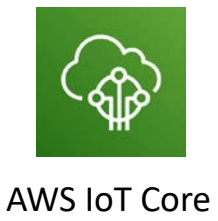

#### 換気センサ概要

換気センサ(CCS811)

https://www.sparkfun.com/products/14193

Github

<u>https://github.com/sparkfun/CCS811\_Air\_Quality\_Breakout</u> 仕様

- 総揮発性有機化合物 (TVOC) 測定: 0~1,187 ppb
- eCO2 測定 : 400~8,192 ppm
- 五つの動作モード
- 統合MCU
- オンボード処理
- I<sup>2</sup>C通信
- 実使用前に48時間のエージングと、20分のコンディショニングの時間が推奨されています(センサがウォームアップして、有効なデータを出力するまでに20分かかります)
- BME280温湿度センサと組み合わせて温度補正が可能です。(プログラムには 組み込んでいます)

厚生労働省の基準

- https://www.mhlw.go.jp/bunya/kenkou/seikatsu-eisei10/
- <u>https://www.tokyo-ca2down.jp/2016/06/24/30472/index.html</u>

## ST Spectrum Technology AWS IoT開発 ④換気センサ システム概要

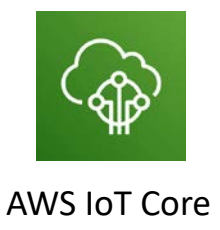

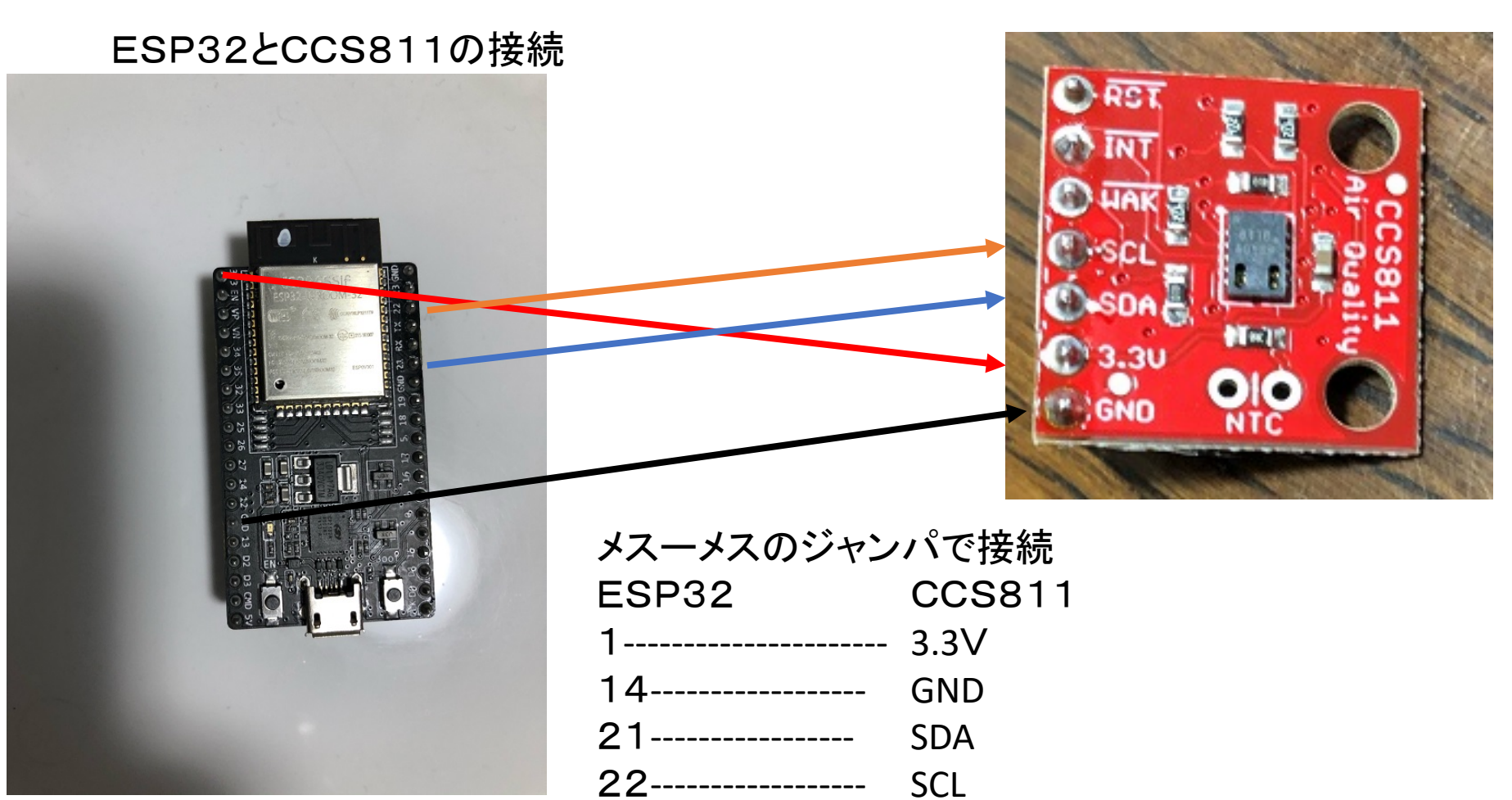

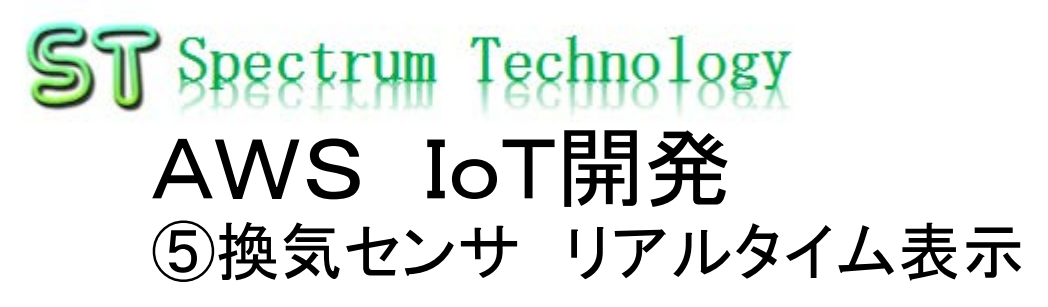

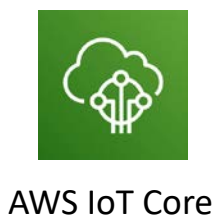

#### AWS IoTのルール設定

- AWS IoTのコンソールからACT>ルール
- ルール作成を押します。(メール送信と同様)

| aws                                                     | サービス ~ | リソースグループ 🗸 🛧                |                                                    | 4          | spectrum-tech       | <ul> <li>オハイオ ・</li> </ul> | サポート 👻 |                           |
|---------------------------------------------------------|--------|-----------------------------|----------------------------------------------------|------------|---------------------|----------------------------|--------|---------------------------|
| AWS IOT                                                 |        | ルール                         | カードビュー                                             | •          | Q 11-               | ・ルの検索                      | 作成     | ф<br>?                    |
| <ul> <li>・・・・・・・・・・・・・・・・・・・・・・・・・・・・・・・・・・・・</li></ul> |        | bmp280_rule myiotSNS<br>୩୪୬ | ***                                                |            |                     |                            |        | $\langle \! \! S \rangle$ |
| →<br>☆ ACT<br>(例) テスト                                   |        | ルールの作成                      |                                                    |            |                     |                            |        |                           |
| 9m0 < \>                                                |        |                             |                                                    |            |                     |                            |        |                           |
|                                                         |        |                             |                                                    |            |                     |                            |        |                           |
| 🕁 ソフトウェア                                                |        |                             |                                                    |            |                     |                            |        |                           |
| <ul><li>(i) 学習</li></ul>                                |        |                             |                                                    |            |                     |                            |        |                           |
| <u> </u>                                                |        |                             |                                                    |            |                     |                            |        | >                         |
| 🔍 フィードバック                                               | 😵 日本語  |                             | © 2008 - 2018, Amazon Web Services, Inc. or its af | ffiliates. | All rights reserved | プライバシーオ                    | リシー 利用 | 規約                        |

## ST Spectrum Technology AWS IoT開発 ⑤換気センサ リアルタイム表示

ESP32設定

- A) WiFi
  - SSID, パスワード入力
- B) エンドポイント
  - AWSの接続先入力
- C) トピック
  - Publish, Subscribeとも同 じもの
- D) 電子証明書
  - ルートCA, Cert, Privateを コピペして入力
  - 各証明書を右クリック>プロ グラムで開く>サクラエディ タなどでひらいてください

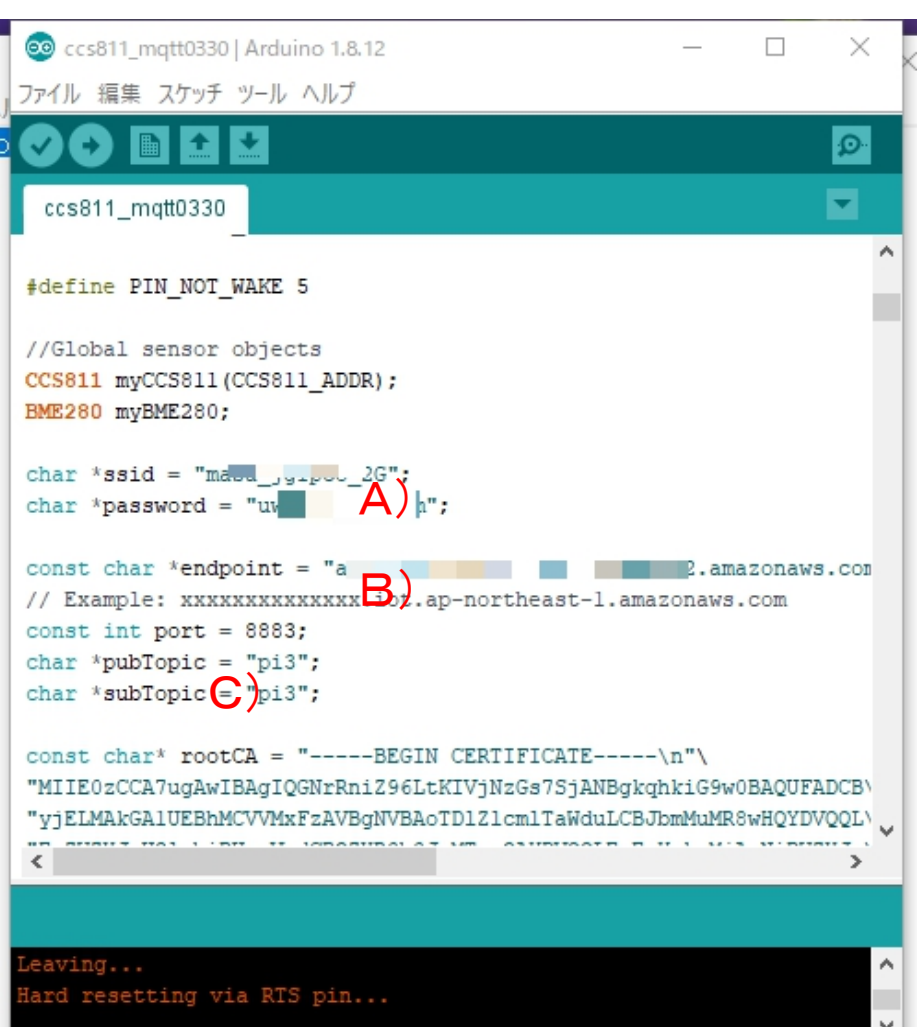

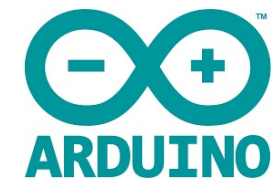

all rights reserved 2020 spectrum technology co

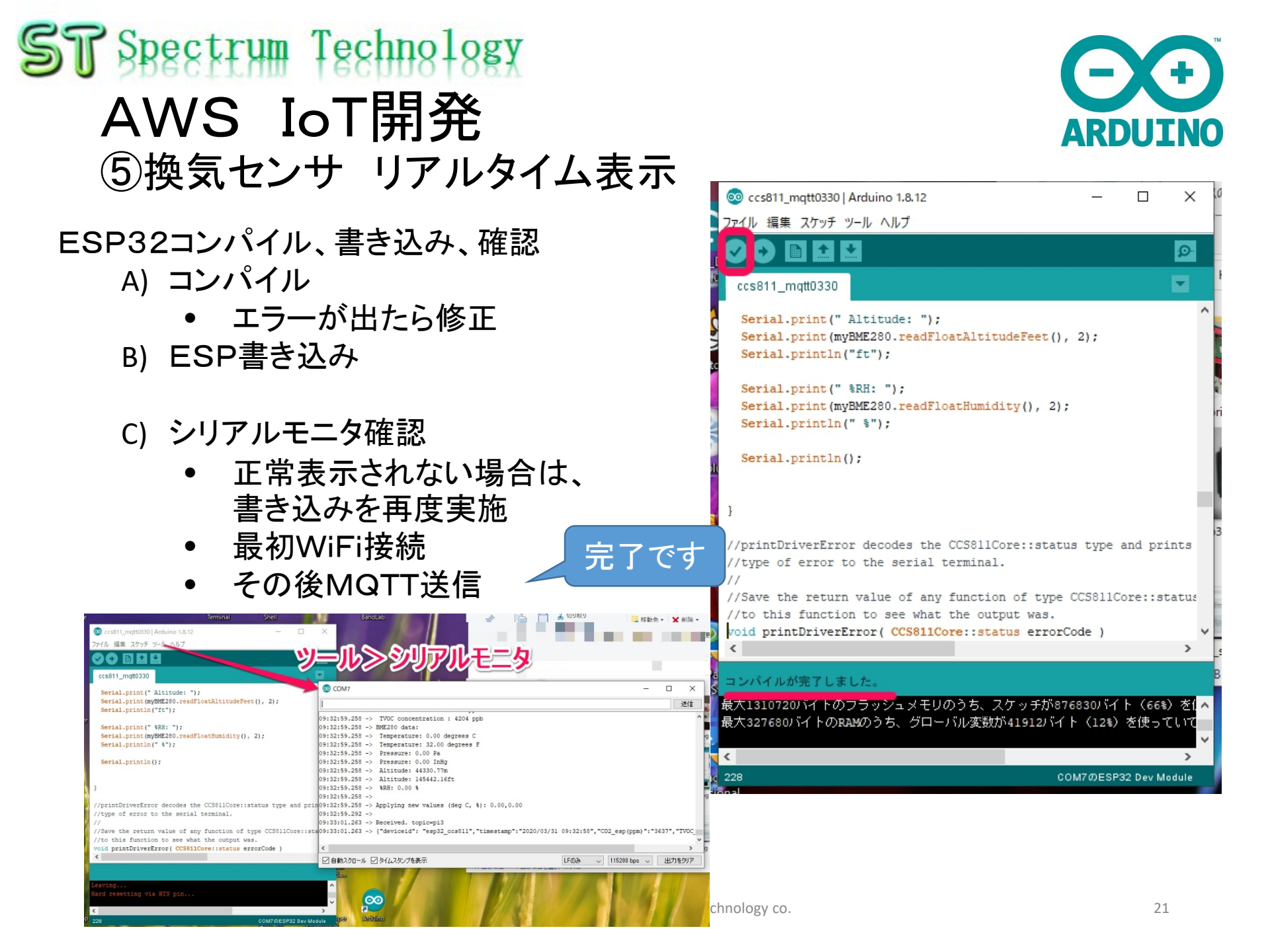

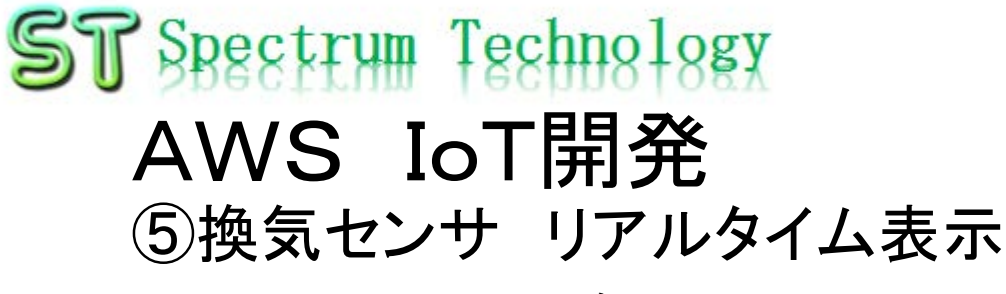

#### AWS DynamoDBでの確認

- IoTでその実施した内容をDynamoDBで確認
- AWSのトップから>DynamoDBを選択
- テーブル>設定したテーブル>概要

| dws <del>y</del> -                           | -2x + yy - xy - xy - x + x                                                                                                    |                                                |                                                                  |                                                                                | Д    | spectrum-tech × オハイオ × サポート ×                                                                                                    |
|----------------------------------------------|----------------------------------------------------------------------------------------------------|------------------------------------------------|------------------------------------------------------------------|--------------------------------------------------------------------------------|------|----------------------------------------------------------------------------------------------------|
| DynamoDB                                     | テーブルの作成                                                                                                    |                                                |                                                                  | =                                                                              | 細はアオ | 56 ^                                                                                                    |
| ダッシュボード<br>テーブル<br>バックアップ<br>リザーブドキャパシ<br>ティ | Amazon DynamoDB は、完全マネージト<br>速で予測可能なパフォーマンスとシーム<br>テーブルの作成<br>最近のアラート<br>トリガーされている CloudWatch アラー<br>US East (Ohio)の総容量<br>プロビジョンド読込キャパシティー5<br>プロビジョンド書込キャパシティー5 | ド型のノンリー<br>レスな拡張性<br>・ムがありませ<br>リザープド<br>リザープド | WS サ<br>DynamoDB<br>ガッシュボード<br>テーブル<br>バックアップ<br>リザーブドキャパシ<br>ティ | -ビス × リソースグループ ×<br><u> テーブルの作成</u> テーブルの削除<br>Q、テーブル名によるフィルター<br>名前<br>pi1_db | *    | ♀ spectrum-tech × オハイオ × サポート ×   pi1_db 閉じる   □ □ □ □ ○ ②   ○ ⑦   ⑦   ⑦   ⑦   ⑦   ⑦   ⑦   ⑦   ⑦   ⑦   ⑦   ⑦   ⑦   ⑦   ⑦   ⑦   ⑦   ⑦   ⑦   ⑦   ⑦   ⑦   ⑦   ⑦   ⑦   ⑦   ⑦   ⑦   ⑦   ⑦   ⑦   ⑦   ⑦   ⑦   ⑦   ⑦   ⑦   ⑦   ⑦   ⑦   ⑦   ⑦   ⑦   ⑦   ⑦   ⑦   ⑦   ⑦   ⑦   ⑦   ⑦   ⑦   ⑦   ⑦   ⑦   ⑦   ⑦   ⑦   ⑦   ⑦   ⑦   ⑦   ⑦   ⑦   ⑦   ⑦   ⑦   ⑦   ⑦   ⑦   ⑦   ⑦   ⑦   ⑦   ⑦   ⑦   ⑦   ⑦   ⑦   ⑦   ⑦   ⑦   ⑦   ⑦   ⑦   ⑦   ⑦   ⑦   ⑦   ⑦   ⑦   ⑦   ⑦   ⑦   ⑦   ⑦   ⑦   ⑦   ⑦   ⑦   ⑦   ⑦   ⑦   ⑦   ⑦   ⑦   ⑦   ⑦   ⑦   ⑦   ⑦   ⑦   ⑦   ⑦   ⑦   ⑦   ⑦   ⑦   ⑦   ⑦   ⑦   ⑦   ⑦   ⑦   ⑦   ⑦   ⑦   ⑦   ⑦   ⑦   ⑦   ⑦   ⑦   ⑦   ⑦   ⑦   ⑦   ⑦   ⑦   ⑦   ⑦   ⑦   ⑦   ⑦   ⑦   ⑦   ⑦   ⑦   ⑦   ⑦   ⑦   ⑦   ⑦   ⑦   ⑦   ⑦   ⑦   ⑦   ⑦   ⑦   ⑦   ⑦   ⑦   ⑦   ⑦   ⑦   ⑦   ⑦   ⑦   ⑦   ⑦   ⑦   ⑦   ⑦   ⑦   ⑦   ⑦   ⑦  < |
|                                              | 現在のステータス                                                                                                    | 詳細                                             |                                                                  |                                                                                |      | ミテーブルの詳細                                                                                                    |
| AWS                                          | Amazon DynamoDB (Ohio) のトップ画面からDynam                                                                                                    | 9-821<br>, 9                                   |                                                                  | <                                                                              | >    | テーブル名       pi1_db         プライマリバーティションキー       deviceid (文学列)         プライマリソートキー       timestamp (文字列)         日初期時(111) 施工       無効         モングレクトボー       timestamp (文字列)         日初期時(111) 施工       無効         アーブルの状態       有効         作成日       2018年1月31日 13:50:01 UTC+9         プロビジョニングされた読み込みキャパシティーユニット       5 (Auto Scaling 無効)         プロビジョニングされた書き込みキャパシティーユニット       5 (Auto Scaling 無効)         最後の違か時刻       -         最後の違か時刻       -         ストレージ容量 (パイト単位)       28.95 KB         項目数       211         リージョン       US East (Ohio)         Amazon リソースネーム (ARN)       am:aws:dynamodt                                                                                                    |
|                                              |                                                                                                    |                                                | <b>マ</b> フィードバック (                                               | ● 日本語                                                                          |      | © 2008 - 2018, Amazon Web Services, Inc. or its affiliates. All rights reserved. プライバシー 利用規約                                                                                                    |

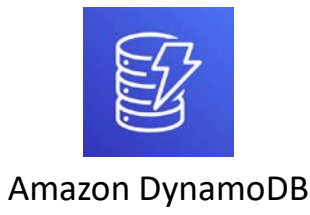

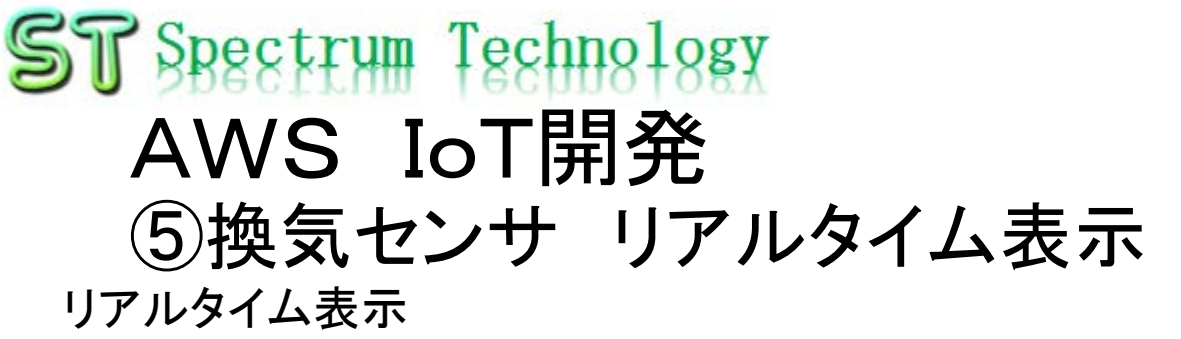

- IoT. Kyoto様の利用>グラフ
- Deviceid:esp32\_ccs811
- 表示対象をチェックすると自動で表示されます。

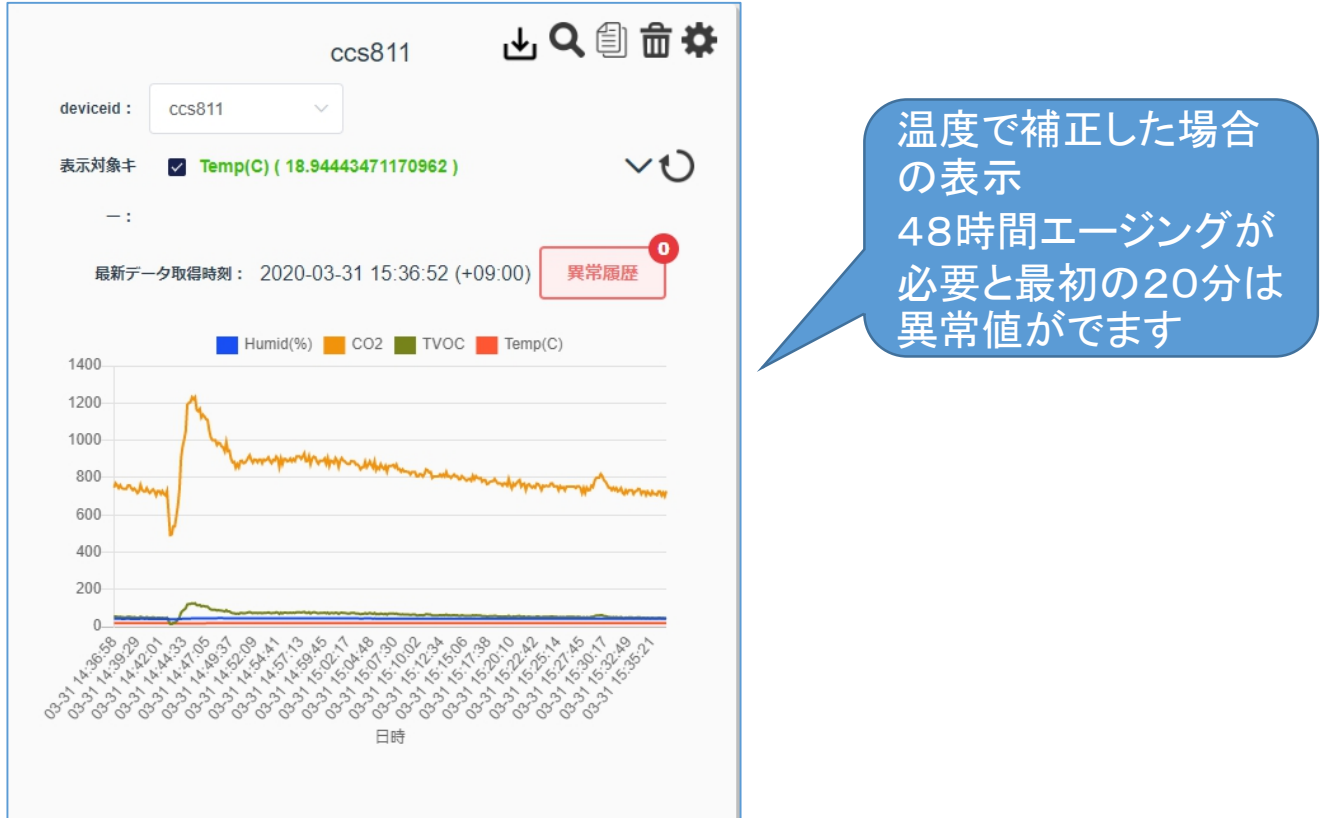

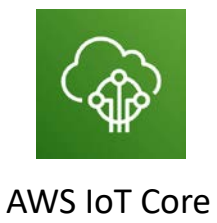

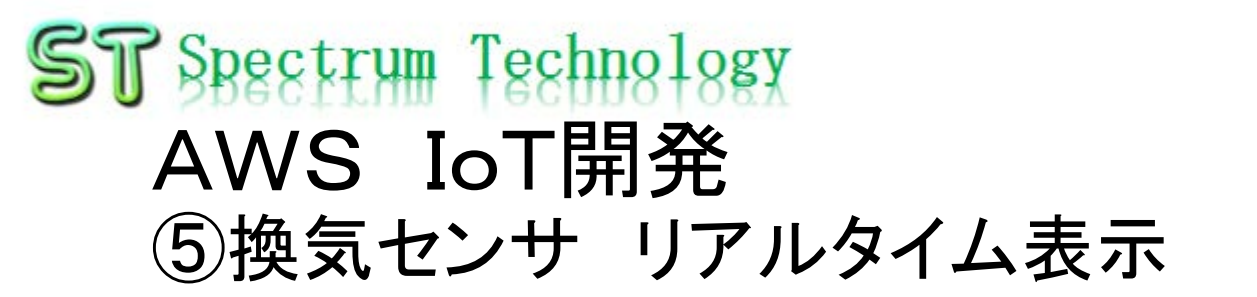

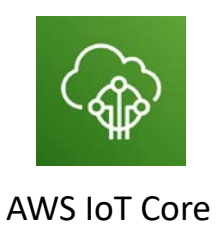

#### ESP32起動

- ESP32単独で、電池(モバイルバッテリ)を使用 して起動します。
- ENボタンを押します。
- リアルタイム表示を確認します。

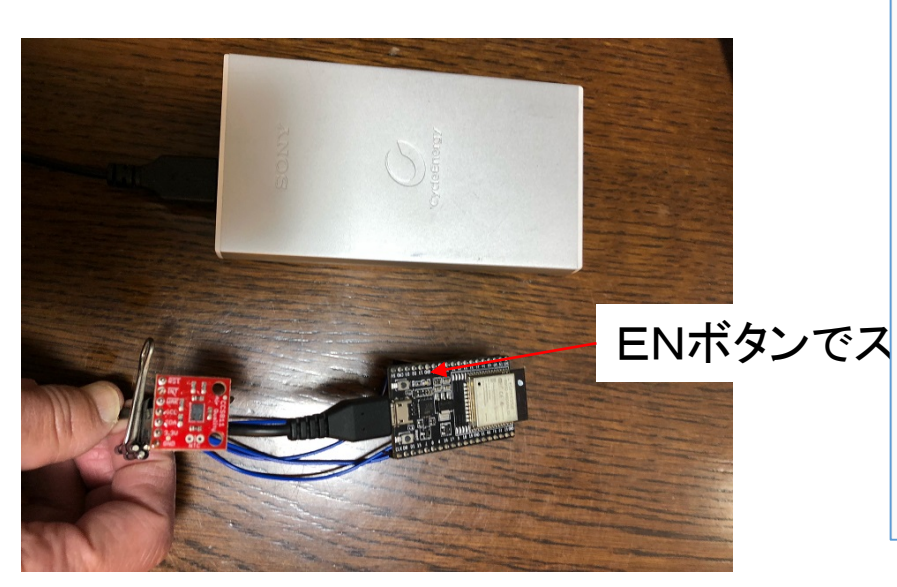

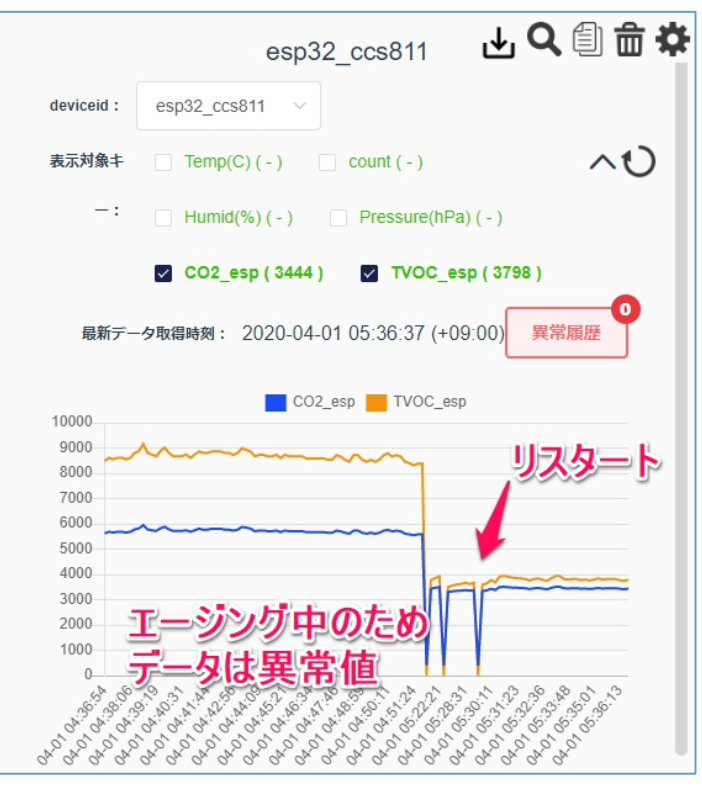

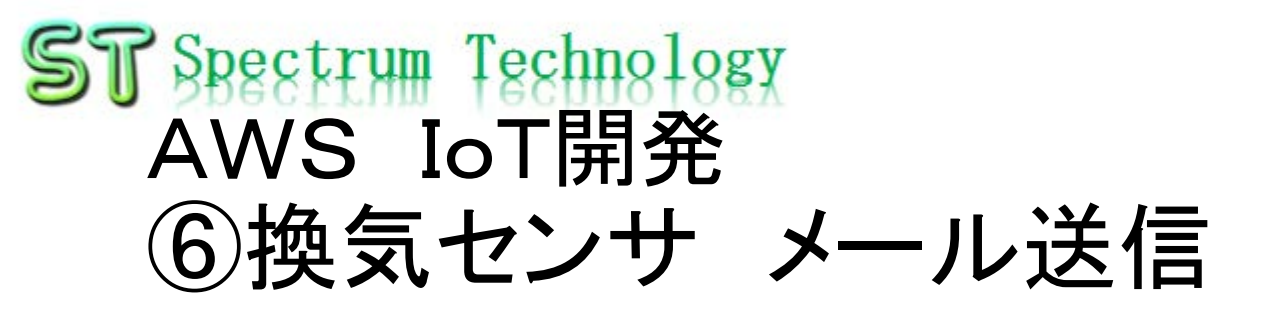

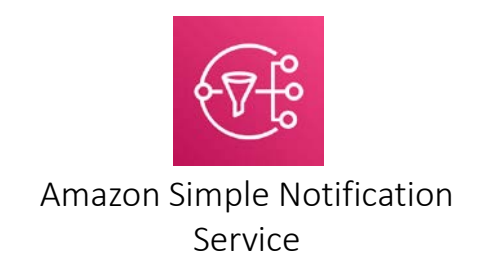

#### Amazon SNS設定

- AWSのトップ画面でSNSを選択
- SNS>トピック>新しいトッピック作成

| <sup>15</sup> サービス ∨ リソース <sup>.</sup> | グループ 🗸 🖌                                    |                             | û spectrum-tech マオハイ | ′オ ▼ サポート ▼    |                         |                                                                    |
|----------------------------------------|---------------------------------------------|-----------------------------|----------------------|----------------|-------------------------|--------------------------------------------------------------------|
| AWS サービス                               |                                             |                             | aws サービス、            | ✓ リソースグループ ✓ 1 | <b>k</b>                | 众 spectrum-tech マ オハイオマ                                            |
| サービスを名前、あるいは機能で検索(例)                   | : EC2、S3、VM、ストレージ)。                         | ۹                           |                      |                |                         |                                                                    |
| ∨ 最近アクセスしたサービス                         |                                             |                             |                      | トピック           |                         |                                                                    |
| हिंदू<br>Simple Notification Service   | AWS IoT                                     | ◎ 請求                        | SNS ダッショホート          |                |                         |                                                                    |
| DynamoDB                               | CloudWatch                                  |                             | サブスクリプション            | トビックに発行        | アクション・                  |                                                                    |
| ∨ すべてのサービス                             |                                             |                             |                      | フィルター          |                         |                                                                    |
| □ コンピューティング                            | 管理ツール                                       | モバイルサービス                    |                      | □ 名前           | ARN                     |                                                                    |
| EC2                                    | CloudWatch<br>AWS Auto Scaling              | Mobile Hub                  | -                    | dynamodb       | :dynamodb               |                                                                    |
| Elastic Container Service              | CloudFormation                              | Device Farm                 | /                    | myiot_sns      | an myiot_sns            |                                                                    |
| Lambda                                 | CloudTrail                                  | Mobile Analytics            | 4                    |                |                         |                                                                    |
| Elastic Beanstalk                      | OpsWorks                                    |                             | 5                    |                |                         |                                                                    |
|                                        | Service Catalog                             | 図8 払張税夫 (AR)<br>とバーチャルリアリティ | t                    |                |                         |                                                                    |
| 骨 ストレージ                                | Trusted Advisor                             | (VR)                        | °.                   |                |                         |                                                                    |
| S3                                     | Managed Services                            | Amazon Sumerian C           | 4                    |                |                         |                                                                    |
| Glacier                                | _                                           | 「図」 アプリケーション体合              | 5                    |                |                         |                                                                    |
| Storage Gateway                        | レンメディアサービス                                  | Step Functions              |                      |                |                         |                                                                    |
|                                        | Elastic Transcoder<br>Kinesis Video Streams |                             |                      |                |                         |                                                                    |
|                                        | MediaConvert                                | Simple Notification Service |                      |                |                         |                                                                    |
| DynamoDB                               | MediaLive<br>MediaPackage                   | SWF                         | A                    |                |                         |                                                                    |
| ElastiCache                            | MediaStore                                  |                             | ,                    |                |                         |                                                                    |
| Amazon Redshift                        | MediaTailor                                 | → カスタマーエンゲージメント             |                      |                |                         |                                                                    |
|                                        |                                             | Amazon Connect              | -                    | 項目の合計:2        |                         |                                                                    |
|                                        |                                             |                             |                      | 選択された項目:0      |                         |                                                                    |
|                                        |                                             |                             |                      |                |                         |                                                                    |
|                                        |                                             |                             |                      | -              | 0.0000 .0040            |                                                                    |
|                                        |                                             |                             |                      | a              | © 2008 - 2018, Amazon V | veb Services, inc. of its amiliates. All rights reserved. プライバシーホ! |

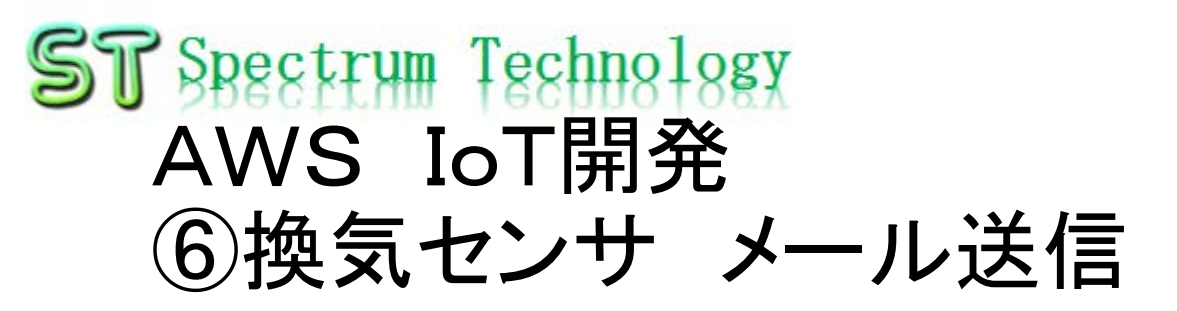

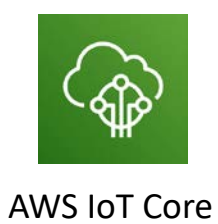

### AWS IoTのルール設定

- ルール作成
- アクション追加>SNSプッシュ通信としてメッ セージを送信する

| aws サービス v リソースグループ v | u 🗣                                                                                                    |                                                                           |                                                 |
|-----------------------|----------------------------------------------------------------------------------------------------|---------------------------------------------------------------------------|-------------------------------------------------|
|                       |                                                                                                    | ~                                                                         |                                                 |
| 6                     | 2016-03-23 •                                                                                             | Q.                                                                        |                                                 |
|                       | ルールクェリステートメント                                                                                            | 0                                                                         |                                                 |
|                       | SELECT * FROM 'topic/mysns'                                                                              | aws in the two adds of the                                                |                                                 |
|                       | 周性                                                                                                    | 9-EX • 99-X94-7 • •                                                       | Δ spectrum-tech • 3/(-13 • 9/π−1-•              |
|                       | •                                                                                                    |                                                                           |                                                 |
|                       |                                                                                                    | ▼クションを選択してください                                                            | 0                                               |
|                       |                                                                                                    |                                                                           | e e e e e e e e e e e e e e e e e e e           |
|                       |                                                                                                    | マロションを選びてください                                                             |                                                 |
|                       | topic/mysns                                                                                              |                                                                           |                                                 |
|                       |                                                                                                    | <ul> <li>DynamoDB テーブルにメッセージを挿入する<br/>DYNAMCOB</li> </ul>                 |                                                 |
|                       | 条件<br>(1) 20年                                                                                            |                                                                           |                                                 |
|                       |                                                                                                    | <ul> <li>データベーステーブル (DynamoDBv2) の複数列にメッセージを分割する<br/>omamooavz</li> </ul> |                                                 |
|                       |                                                                                                    |                                                                           |                                                 |
|                       | 1 つ以上のアクションを設定する                                                                                         | 〇 レア メッセーシテータを渡す Lambda 開設を呼び出す<br>LAMBIA                                 |                                                 |
|                       | インパウンドメッセージが上記のルールに一致すると、1 つ以上のアクションが選択されます。メッセージ受信時に発生する追加アクティビラ<br>つと思想の取り出し、通知の半根など)を定義するアクション。(* 必須) |                                                                           | -                                               |
|                       |                                                                                                    | <ul> <li>SNS ノッシュカ銀丸として入り ビーン 化2518 9 60</li> <li>SNS</li> </ul>          |                                                 |
|                       | アクションの通加                                                                                                 |                                                                           |                                                 |
|                       |                                                                                                    |                                                                           |                                                 |
|                       | エフーアクション                                                                                                 | Amazon Kinesis ストリームにメッセージを準備する                                           |                                                 |
|                       |                                                                                                    |                                                                           |                                                 |
|                       | アクションの進加                                                                                                 | ○ 🏫 AWS IoT のトピックにメッセージを再パブリッシュする                                         |                                                 |
|                       |                                                                                                    |                                                                           |                                                 |
|                       | キャンクル、ルールのキ                                                                                              | Amazon S3 パケットにメッセージを格納する                                                 |                                                 |
|                       |                                                                                                    |                                                                           |                                                 |
|                       |                                                                                                    | 💦 🏙 Amazon Kinesis Firehose ストリームにメッセージを送信する                              |                                                 |
|                       |                                                                                                    | AMAZON KONESIS FIREDIOSE                                                  |                                                 |
| マードバック      日本語       | © 2008 - 2018, Amazon Web Ser                                                                            | CloudWatch にメッセージデータを送信する                                                 |                                                 |
|                       |                                                                                                    |                                                                           |                                                 |
|                       |                                                                                                    | CloudWatch アラームの状態を変更する                                                   |                                                 |
|                       |                                                                                                    |                                                                           | In or its affiliates All clothe seasoned 75.415 |

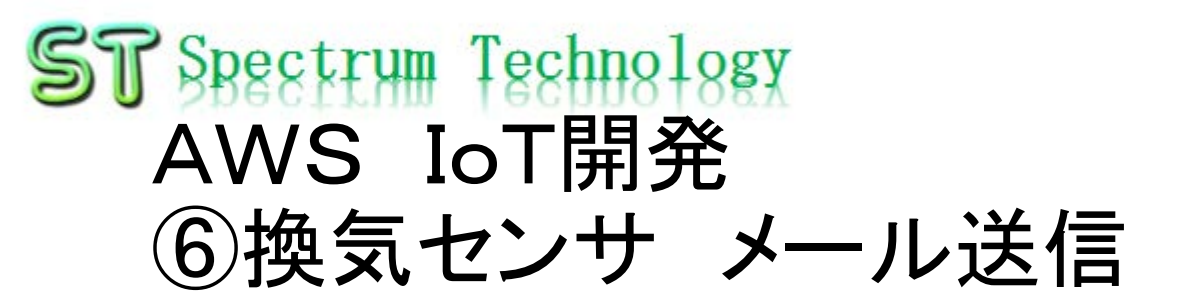

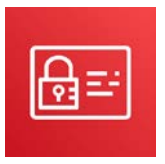

AWS Identity and Access Management

A spectrum-tech ▼ グローバル ▼ サポート

#### IAMの確認

- AWSのトップ画面からIAMを選択
- IAMで、ユーザ、ロールなどアクセス権限が一覧でわかります。

| AWSF | <ul> <li>ネトレーラ</li> <li>Si</li> <li>Storage Gateway</li> </ul>                                                                                                    | Service Catalog<br>Systems Manager<br>Trusted Advisor<br>Managed Services<br>レスティアリービス<br>Elastic Transcoder                                                                                                    | マンジャンション (VR)<br>Amazon Sur<br>随 アブリケー<br>Step Functio                                                                                                    | IAM の検索<br>ダッシュボード<br>グループ<br>ユーザー<br>ロール<br>ポリシー | ・ Iden<br>IAM ユ<br>https:<br>IAM<br>ユーセ<br>グルー | ntity and<br>ユーザーのサ<br>ミル<br>I リソース<br>ザー: 2<br><b>~ブ:</b> 0 | id Access Manageme<br>サインインリンク:<br>mazon.con<br>ス | ent へようこそ<br>niconsole | ロール: 11<br>ID プロノイダ: 0 | אדילגל   אדילא      | 注目の機能<br>Intro<br>●                                      | Auction to AWS IAM                 |    |  |
|------|----------------------------------------------------------------------------------------------------|----------------------------------------------------------------------------------------------------|----------------------------------------------------------------------------------------------------|---------------------------------------------------|------------------------------------------------|--------------------------------------------------------------|---------------------------------------------------|------------------------|------------------------|---------------------|----------------------------------------------------------|------------------------------------|----|--|
|      | <ul> <li>データベース<br/>Relational Database Service<br/>DynamoDB<br/>ElastiCache<br/>Amazon Redshift</li> </ul>                                                                                                    | Kinesis Video Streams<br>MediaLorent<br>MediaLlve<br>MediaPackage<br>MediaStore<br>MediaTaitor                                                                                                    | Simple Notif<br>Simple Ques<br>SWF                                                                                                    | ID プロバイダー<br>アカウント設定<br>認証情報レポート                  | セキ:<br>2                                       | シマーをより<br>ニュリティ<br>ルー                                        | イステータス<br>- トアクセスキーの削除<br>- トマカウントの MEA を有        | 25.12                  |                        | 5 項目中 2 項目が完了しています。 | く<br>追加情報<br>IAM ベストプラ                                   | <b>・・・</b>                         | >  |  |
|      | ◆ 部行<br>AVIS Migration Hub<br>Application Discovery Service<br>Database Migration Service<br>Server Migration Service<br>Server Migration Service<br>Server Migration Service<br>Server Migration Service<br>Server Migration Service<br>Server Migration Service<br>Net Contemption<br>Provide Service<br>All Contemption<br>Direct Connect | ●読書学習     Amazon SapoMaker     Amazon Comprehend     ANS DecyLens     Amazon Lex     Machine Learning     Anazon Lex     Machine Learning     Anazon Transcribe     Anazon Transcribe     Anazon Transcribe     Abena     EMR     EMR     CisodSeach     CisodSeach     Canon     Employ                                                                                                    | Pippoint           Simple Email           ビジネスの:           Atexa for Bio<br>Amazon Chin<br>WorkDocs           WorkMail           Simple Email           デスクトッ:           ションのス<br>WorkSpace<br>AppSiteam: | 暗号化丰一                                             |                                                | ) 個々(<br>グル<br>IAM                                           | マのIAM ユーザーの作成<br>レーブを使用してアクセス許<br>イバスワードポリシーの運用   | 河を割り当て<br>ス権限が一        | 覧でわかりま                 | •<br>•<br>•         | IAM ドキュメン<br>Web ID フェデL<br>Policy Simulato<br>動画、IAM リリ | ト<br>ションのプレイグラウンド<br>ス原歴、および追加のリソ- | -7 |  |
|      | ※ 開発用サール<br>CodeSar<br>CodeCommit<br>CodeDutit<br>CodeDutity<br>CodeDuptiv<br>CodeDuptiv<br>CodeDuptiv<br>CodeDuptiv<br>CodeDuptiv<br>CodeDuttiv                                                                                                    | Konesis         Monesis           QueldSigH (2)         Data Fipeline           AVKS Glue         Partice           (*)         セーム・リア・バー           アイデンシア・ディバー         Partice           QuerdDaty         Partice           Wat         QuerdDaty           QuerdDaty         Partice           Anscon Made (2)         Anscon Made (2)           Anscon Made (2)         Anscon Made (2)           Cloud1SM         Cloud1SM | AVS bit<br>Avsf for An<br>Art Dovice N<br>Amazon Fre<br>AWS Green<br>AWS Green<br>Amazon Ga                                                                                                    |                                                   |                                                |                                                              |                                                   |                        |                        |                     |                                                          |                                    |    |  |

| ST SPE<br>AV<br>6排<br>IoTイベ<br>・       | RETURN Techn<br>VS IoT開<br>免気センサ<br>シト設定<br>指定設定値で、メー<br>を設定します。<br>探知器モデル>探<br>新しく作成する            | 8188¥<br><b>外一ル</b><br>ール送信する<br>知器モデル                          | <b>送信</b><br>るため、IoTイベン<br>の作成                                                 | ト<br>レ<br>レ<br>レ<br>レ<br>レ<br>レ<br>レ<br>レ<br>レ<br>レ<br>レ<br>レ<br>レ                                                                            | AWS IOT Events<br>eventは料金<br>生します。 適宜<br>額を確認                                                                                                    |
|----------------------------------------|----------------------------------------------------------------------------------------------------|-----------------------------------------------------------------|--------------------------------------------------------------------------------|----------------------------------------------------------------------------------------------------|----------------------------------------------------------------------------------------------------|
| aws <del>ש</del> -ピス ער<br>ווד איראר א | ソースグループ ◆ ◆ IoT イベント 〉 振知器モデル                                                                      |                                                                 | ♫ spectrum-tech × オルイオ × サポート ×                                                | AWS IoT イベント                                                                                                    | 探知器モデル                                                                                                    |
| 「既知器モデル<br>入力<br>設定                    | 採知器モデル         名前       ▼         detecthumanmodel          AWS_JoTEvents_Hello_World1573622847581 | 作成日 ▼ 説明<br>Sun Nov 17 2019<br>Wed Nov 13 A sample "Hel<br>2019 | アクション マ<br>図知識モデルの作成<br>v<br>Ilo_World" detector model that monitors powerwall | <ul> <li>お方法</li> <li>ふには、デバイスの状態</li> <li>深知器モデルを作成しま</li> <li>加器モデルのインボート</li> <li>のリソース に</li> <li>ント</li> <li>アレンス</li> <li>当問</li> </ul> | rkdra         fkdra         fkdra |
| マノイードバック Q 日本語                         |                                                                                                    | © 2008 - 2019, Amazon Web Services, Inc. ま                      | たはその暖達会社。無時転用禁止。 プライパシーポリシー 利用規                                                | ◎ 日本語                                                                                                    | © 2008 - 2019, Amazon Wet                                                                                                    |

### ST Spectrum Technology AWS IoT開発 ⑥換気センサ メール送信 IoTイベント設定 ・ 移行イベントの作成 ・ イベント名:overco2

- トリガーロジック: \$input.inputccs.CO2\_esp > 1000
- 変数の設定>値の割り当て
- 変数名:co2alarm 值:1

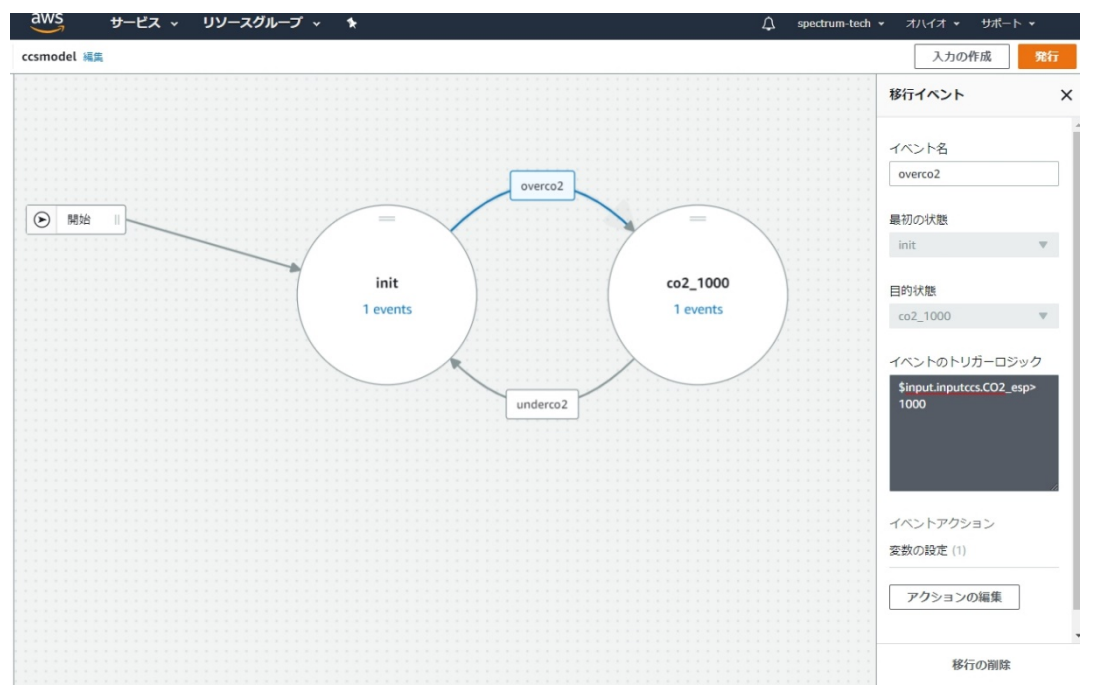

Initからドラッグする と移行イベントが設

定できます

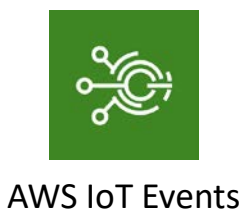

### ST Spectrum Technology AWS IoT開発 ⑥換気センサ メール送信

IoTイベント試験

- 探知器モデル>サンプルデータの送信
- 入力名: inputccs
- Co2\_esp:1000,番号と入力し、プレビュー
- データの送信
- メールの確認
  - AWS Notification Messageが受信できます
- 実データでメールを行うには一度状態をinitにサンプルデータで戻します。

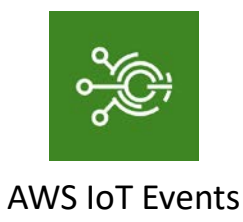

|                                                                                                    |                                                                                       |                                                                                                    | •11                                                                                             | <b>\$</b>                                             |
|----------------------------------------------------------------------------------------------------|---------------------------------------------------------------------------------------|----------------------------------------------------------------------------------------------------|-------------------------------------------------------------------------------------------------|-------------------------------------------------------|
| <b>〈</b> 受信箱                                                                                         |                                                                                       | 1の7045                                                                                                    | ~                                                                                               | ~                                                     |
| O AWS N<br>17:36, 2                                                                                  | lotificatio<br>2020年3月                                                                | on Message<br>I31日 火                                                                                                    |                                                                                                 |                                                       |
| From: M                                                                                              | myiot_s                                                                               | sns                                                                                                    |                                                                                                 | 詳細                                                    |
| <pre>81a8-12c {"detectc ue":null," TriggerDo sageld":" 946ffc01 sage"},"s ables":{"c {}},"even</pre> | dectation<br>detector<br>etails":{"<br>e0c8269<br>9fea","tri<br>tate":{"s<br>co2alarm | d5f","detect<br>Jame":"ccsr<br>ModelVersic<br>inputName"<br>90-b1a1-42c<br>iggerType":'<br>tateName":'<br>itateName":'<br>"sns_send10 | or":<br>nodel","ke<br>pn":"1"},"e<br>:"inputccs<br>ca-8d6a-<br>'Mes<br>'co2_1000<br>':<br>D00"} | eyVal<br>vent<br>s","mes                              |
| <br>If you wis                                                                                       | sh to stor<br>topic, pl                                                               | o receiving r<br>ease click o                                                                                                    | notification<br>r visit the                                                                     | ns<br>link                                            |
| from this<br>below to<br>https://sr<br>scribe.ht<br>e364-47<br>ab0002d<br>ahoo.co.j                  | unsubsc<br>n <u>s.us-ea</u> :<br><u>ml?Subs</u><br>9502990<br>80-bb8c<br>74216&B      | ribe:<br>st-2.amazor<br>criptionArn=<br>05165:myiot<br>2-<br>Endpoint=sk                                                              | aws.com/<br>=arn:aws:s<br>_sns:24a1<br>:yrise1308                                               | / <u>unsub</u><br>sns:us-<br>f983-<br>304@y           |
| from this<br>below to<br>https://sr<br>scribe.ht<br>east-2:49<br>e564-47<br>ab0002d<br>ahoo.co.j     | unsubsc<br>ns.us-ea:<br>ml?Subs<br>9502990<br>80-bb8c<br>74216&<br>p<br>p not rep     | ribe:<br>st-2.amazor<br>criptionArn=<br>05165:myiot<br>-<br>Endpoint=sk                                                               | aws.com/<br>arn:aws:s<br>sns:24a1<br>yrise1308                                                  | / <u>unsub</u><br>sns:us-<br>f983-<br>304@y<br>il. If |